Installations- und Bedienungsanleitung

# Raumtemperaturregler mit Solarregelung FR 100 / FR 110

für Heizgeräte mit BUS-fähiger Heatronic 3 oder mit analoger 1-2-4-Schnittstelle

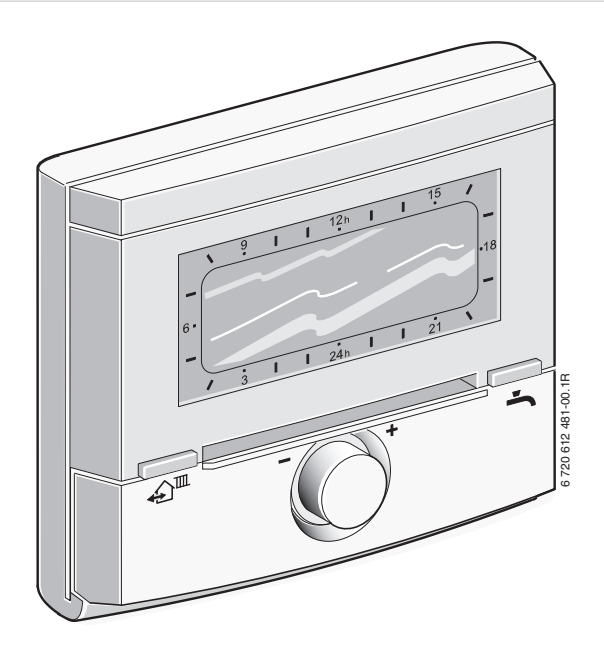

**JUNKERS** Bosch Gruppe

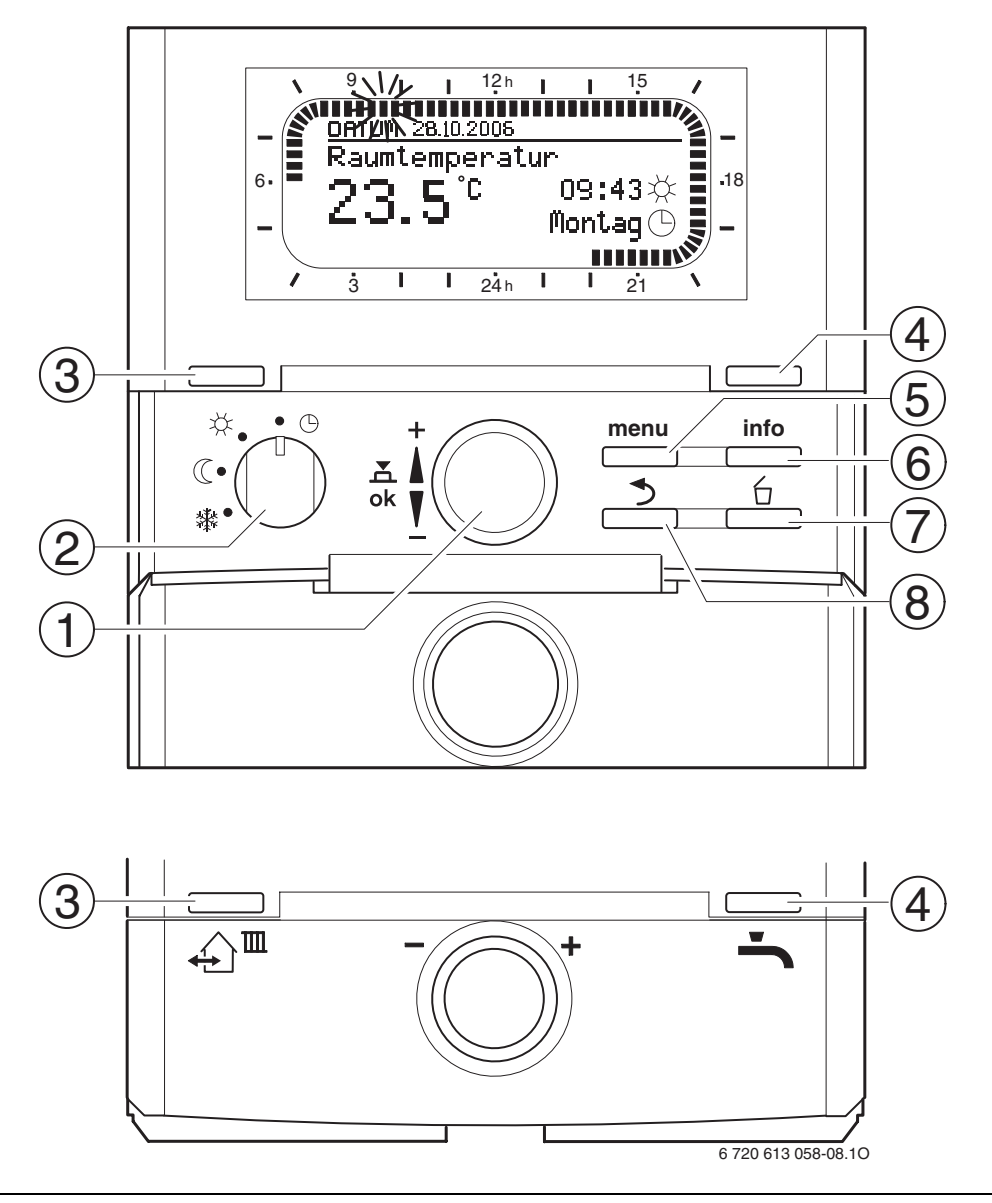

# Übersicht der Bedienelemente und Symbole

Bild 1 Standardanzeige

| Bed | dienelemente                                                                                                    |                                                                                   |  |
|-----|----------------------------------------------------------------------------------------------------|-----------------------------------------------------------------------------------|--|
| 1   | Auswahlknopf 扪 in Richtung + drehen:<br>Menü/Infotexte oben auswählen oder Wert<br>höher einstellen                                                                                                    |                                                                                   |  |
|     | Auswahlknopf [ 🔘 in Richtung – drehen:                                                                                                    |                                                                                   |  |
|     | Menu/I<br>niedrig                                                                                                    | nfotexte unten auswahlen oder Wert<br>er einstellen                               |  |
|     | Auswahlknopf $\frac{\pi}{k}$ drücken: Menü öffnen                                                                                                    |                                                                                   |  |
|     | oder Ei                                                                                                    | nstellung/Wert bestätigen                                                         |  |
| 2   | Betrieb                                                                                                    | osartenschalter für Heizung:                                                      |  |
|     | 0                                                                                                    | Automatikbetrieb                                                                  |  |
|     | *                                                                                                    | Dauernd Heizen                                                                    |  |
|     | C                                                                                                    | Dauernd Sparen                                                                    |  |
|     | *                                                                                                    | Dauernd Frost                                                                     |  |
| 3   | Taste ∰E:<br>Um die nächste Schaltzeit und die zugehörige<br>Betriebsart<br>☆ = Heizen<br>( = Sparen<br>臻 = Frost<br>für den zugeordneten Heizkreis auf die aktuelle                                                                                                    |                                                                                   |  |
| 4   | Uhrzeit vorzuziehen.                                                                                                    |                                                                                   |  |
| 4   | Taste —: Um die Warmwasserbereitung sofort<br>zu aktivieren (die aktivierte Funktion kann nicht<br>vor Ablauf der festen Zeit ausgeschaltet wer-<br>den).<br>FR 100/FR 110: Mit Kombiheizgerät ist der<br>Komforbetrieb für 30 Minuten aktiv<br>FR 110: Der Warmwasserspeicher wird für<br>60 Minuten bis zur gewünschten Temperatur<br>aufgeheizt. |                                                                                   |  |
| 5   | Taste (<br>FACHN<br>drücke                                                                                                    | <sup>menu</sup> : Menü öffnen/schließen<br>IANN EBENE öffnen: ca. 3 Sekunden<br>n |  |
| 6   | Taste (                                                                                                    | info : Werte anzeigen                                                             |  |
| 7   | Taste ,                                                                                                    | 台: Wert löschen/zurücksetzen                                                      |  |
| 8   | Taste<br>fen                                                                                                    | : Übergeordnete Menü-Ebene aufru-                                                 |  |

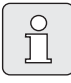

Um die weitere Beschreibung zu vereinfachen

- sind die Bedienelemente und Betriebsarten zum Teil nur durch die Symbole gekennzeichnet, z. B. <u>‡</u>○ oder ☆.
- sind die Menü-Ebenen durch das Symbol > getrennt, z. B. Urlaub > Beginn.

| Symbole        |                                                                                                    |
|----------------|----------------------------------------------------------------------------------------------------|
| 23.st          | Aktuelle Raumtemperatur                                                                                                    |
|                | Blinkendes Segment:<br>Aktuelle Uhrzeit ( <b>09:30</b> bis <b>09:45</b> )                                                                                                    |
| 2'1 <b>\</b>   | Volle Segmente:<br>Zeitraum für Betriebsart ☆ = Heizen am<br>aktuellen Tag (1 Segment = 15 min)                                                                                                    |
|                | Leere Segmente:<br>Zeitraum für Betriebsart ① = Sparen am<br>aktuellen Tag (1 Segment = 15 min)                                                                                                    |
| - 3            | Keine Segmente:<br>Zeitraum für Betriebsart 🔆 = Frost am<br>aktuellen Tag (1 Segment = 15 min)                                                                                                    |
| *              | Betriebsart Heizen für den zugeordneten<br>Heizkreis                                                                                                    |
| C              | Betriebsart Sparen für den zugeordneten<br>Heizkreis                                                                                                    |
| *              | Betriebsart Frost für den zugeordneten<br>Heizkreis                                                                                                    |
| 0              | Automatikbetrieb für den zugeordneten<br>Heizkreis                                                                                                    |
| Ô              | Betriebsart Urlaub                                                                                                    |
| ٥              | Brennerbetrieb                                                                                                    |
| +              | Menü/Infotexte nach oben<br>oder Wert höher                                                                                                    |
| -              | Menü/Infotexte nach unten<br>oder Wert niedriger                                                                                                    |
| ok             | Menü öffnen<br>oder Einstellung/Wert bestätigen                                                                                                    |
| 5              | Übergeordnete Menü-Ebene aufrufen                                                                                                    |
| 6              | Wert löschen/zurücksetzen                                                                                                    |
| £ <sup>™</sup> | Nächste Schaltzeit und die zugehörige<br>Betriebsart<br>☆ = Heizen<br>① = Sparen<br>录 = Frost<br>für den zugeordneten Heizkreis auf die                                                                                                    |
|                | aktuelle Unrzeit Vorzienen.                                                                                                    |
|                | (die aktivierte Funktion kann nicht vor<br>Ablauf der festen Zeit ausgeschaltet wer-<br>den).<br>FR 100/FR 110: Mit Kombiheizgerät ist der<br>Komforbetrieb für 30 Minuten aktiv<br>FR 110: Der Warmwasserspeicher wird für<br>60 Minuten bis zur gewünschten Tempera-<br>tur aufgebeizt |

# Inhaltsverzeichnis

| Übersi                                                                            | cht der Bedienelemente und Symbole                                                                                                    | 2                                                   |
|-----------------------------------------------------------------------------------|----------------------------------------------------------------------------------------------------|-----------------------------------------------------|
| Inhalts                                                                           | sverzeichnis                                                                                                    | 4                                                   |
| Inform                                                                            | ationen zur Dokumentation                                                                                                    | 5                                                   |
| <b>1</b><br>1.1<br>1.2                                                            | <b>Sicherheitshinweise und Symbolerklärung</b><br>Sicherheitshinweise<br>Symbolerklärung                                                                                                    | <b>6</b><br>6                                       |
| <b>2</b><br>2.1<br>2.2<br>2.3<br>2.4<br>2.5                                       | Angaben zum Zubehör<br>Lieferumfang<br>Technische Daten<br>Ergänzendes Zubehör<br>Reinigung<br>Anlagenbeispiel                                                                                                    | 7<br>7<br>8<br>8<br>8<br>8                          |
| <b>3</b><br>3.1<br>3.1.1<br>3.1.2<br>3.1.3<br>3.2<br>3.3<br>3.3.1<br>3.3.2        | Installation (nur für den Fachmann)<br>Montage<br>Montageort<br>Montage des Zubehörs<br>Entsorgung<br>Elektrischer Anschluss<br>BUS-Verbindung anschließen<br>Analoge 1-2-4-Schnittstelle anschließen<br>(nur bei FR 100)                                                                                                    | <b>10</b><br>10<br>10<br>11<br>11<br>12<br>12<br>13 |
|                                                                                   |                                                                                                    |                                                     |
| 4                                                                                 | Inbetriebnahme (nur für den Fachmann)                                                                                                    | 14                                                  |
| <b>5</b><br>5.1<br>5.1.1                                                          | Inbetriebnahme (nur für den Fachmann)<br>Bedienung<br>Raumtemperatur und Betriebsart ändern<br>Raumtemperatur mit 10 ändern<br>(zeitlich begrenzt)                                                                                                    | <b>14</b><br><b>15</b><br>15                        |
| <b>5</b><br>5.1<br>5.1.1<br>5.1.2<br>5.1.3                                        | Inbetriebnahme (nur für den Fachmann)<br>Bedienung<br>Raumtemperatur und Betriebsart ändern<br>Raumtemperatur mit Î◯ ändern<br>(zeitlich begrenzt)<br>Betriebsart mit ♪ III ändern<br>(zeitlich begrenzt)<br>Betriebsart Warmwasser mit = ändern<br>(zeitlich begrenzt)                                                                                                    | <b>14</b><br><b>15</b><br>15<br>15<br>15<br>15      |
| <b>4</b><br><b>5</b><br>5.1.1<br>5.1.2<br>5.1.3<br>5.1.4<br>5.2<br>5.2.1<br>5.2.2 | Inbetriebnahme (nur für den Fachmann) Bedienung Raumtemperatur und Betriebsart ändern Raumtemperatur mit 1○ ändern (zeitlich begrenzt) Betriebsart Warmwasser mit - ändern (zeitlich begrenzt) Betriebsart Warmwasser mit - ändern (zeitlich begrenzt) Betriebsart für Heizung dauerhaft ändern Bedienen der Menüs Beispielhaftes Programmieren Programmierungen löschen oder zurücksetzen | 14<br>15<br>15<br>15<br>16<br>16<br>17<br>17<br>20  |

| 6.4          | Warmwasserprogramm                                              | 29        |
|--------------|-----------------------------------------------------------------|-----------|
| 6.4.1        | Betriebsweise der Warmwasserprogramme                           | 29        |
| 6.4.2        | Zeitprogramm für Warmwasser mit FR 100                          | ~~        |
| 612          | und Kombiheizgerat                                              | 30        |
| 0.4.3        | und Warmwasser über Speicher                                    | 30        |
| 6.4.4        | Zeitprogramm für Zirkulationspumpe                              | 00        |
|              | (nur mit FR 110 und Warmwasserspeicher)                         | 31        |
| 6.4.5        | Parameter für Warmwasser                                        |           |
| 0.4.0        | (nur mit FR 110 und Warmwasserspeicher)                         | 31        |
| 6.4.6        | Inermische Desinfektion des Warmwassers                         | 30        |
| 6.5          | Allgemeine Finstellungen                                        | 33        |
| 6.5.1        | Uhrzeit, Datum und Sommer-/Winterzeitumstel-                    |           |
|              | lung                                                            | 33        |
| 6.5.2        | Anzeigeformate                                                  | 33        |
| 6.5.3        | Tastensperre                                                    | 33        |
| 6.5.4<br>6.6 | Sprache<br>Solar Einstellungen                                  | 33        |
| 0.0          | Solar Einstehungen                                              | 54        |
| 7            | Anzeigen von Informationen                                      | 35        |
|              |                                                                 |           |
| 8            | Einstellen des Menü FACHMANN EBENE                              | 27        |
| 8 1          | (nur für den Fachmann)<br>Übersicht und Einstellungen des Menüs | 31        |
| 0.1          | FACHMANN EBENE                                                  | 37        |
| 8.1.1        | FACHMANN EBENE: Systemkonfiguration                             | 37        |
| 8.1.2        | FACHMANN EBENE: Heizungsparameter                               | 38        |
| 8.1.3        | FACHMANN EBENE: Solarsystem konfig.                             | 38        |
| 8.1.4        | FACHMANN EBENE: Solarsys. Parameter                             | 38        |
| 8.1.5        | FACHMANN EBENE: Systemstorungen                                 | 39        |
| 8.1.7        | FACHMANN EBENE: System Info                                     | 39        |
| 8.2          | Heizungssystem konfigurieren                                    | 40        |
| 8.3          | Parameter für Heizungssystem                                    | 40        |
| 8.4          | Solarsystem konfigurieren                                       | 42        |
| 8.5          | Parameter für Solarsystem                                       | 42        |
| 8.5.1        | Parameter für das Solarstandardsystem                           | 42        |
| 8.5.2        | Parameter für Solaroptimierung                                  | 43<br>11  |
| 8.5.4        | Solarsystem in Betrieb nehmen                                   | 45        |
| 8.6          | Störungshistorie                                                | 45        |
| 8.7          | Anzeigen und einstellen der Kundendienstadres                   | se        |
| 0.0          | 45                                                              | 45        |
| 8.8          | Anzeigen von Systeminformationen                                | 45        |
| 9            | Störungsbehebung                                                | 46        |
| 9.1          | Störungsbehebung mit Anzeige                                    | 46        |
| 9.2          | Störungsbehebung ohne Anzeige                                   | 51        |
| 10           | Energiesparhinweise                                             | 52        |
| 11           | Umweltschutz                                                    | 54        |
| 12           | Individualla Einstallungan dar Zait-ragramma                    | <b>6F</b> |
| 12.1         | Heizprogramm für den zugeordneten Heizkreis                     | 55        |
| 12.2         | Warmwasserprogramm                                              | 57        |
| 12.3         | Warmwasser Zirkulationsprogramm                                 | 58        |

# Informationen zur Dokumentation

#### Wegweiser zur Anleitung

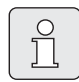

Alle beigefügten Unterlagen dem Betreiber aushändigen.

#### Wenn Sie ...

- ... die Sicherheitshinweise und die Symbolerklärung suchen, lesen Sie **Kapitel 1**.
- … einen Überblick über Aufbau und Funktion dieses Zubehörs suchen, lesen Sie Kapitel 2. Dort finden Sie auch die Technischen Daten.
- … FACHMANN sind und wissen wollen, wie dieses Zubehör installiert, elektrisch angeschlossen und in Betrieb genommen wird, lesen Sie die Kapitel 3 und 4.
- ... wissen wollen, wie dieses Zubehör bedient und programmiert wird, lesen Sie Kapitel 5, 6 und 12. Dort finden Sie auch die Übersichten zu den Grundeinstellungen und den Einstellbereichen der Menüs. In den Tabellen können Sie Ihre Einstellungen notieren.
- ... Informationen zur Heizungsanlage anzeigen wollen, lesen Sie **Kapitel 7**.
- … FACHMANN sind und Fachmanneinstellungen vornehmen oder Systeminformationen anzeigen wollen, lesen Sie Kapitel 8. Dort finden Sie auch die Übersichten zu den Grundeinstellungen und den Einstellbereichen der Menüs. In den Tabellen können Sie Ihre Einstellungen notieren.
- ... Übersichten der Störungsbehebung suchen, lesen Sie **Kapitel 9**.
- ... Tipps zum Energiesparen suchen, lesen Sie Kapitel 10.
- ... ein bestimmtes Stichwort im Text suchen, sehen Sie im Index auf den letzten Seiten nach.

# Ergänzende Unterlagen für den Fachmann (nicht im Lieferumfang enthalten)

Zusätzlich zu dieser mitgelieferten Anleitung sind folgende Unterlagen erhältlich:

- Ersatzteilliste
- Serviceheft (für Fehlersuche und Funktionsprüfung)

Diese Unterlagen können beim Junkers Info-Dienst angefordert werden. Die Kontaktadresse finden Sie auf der Rückseite dieser Anleitung.

# **1** Sicherheitshinweise und Symbolerklärung

# 1.1 Sicherheitshinweise

- Für einwandfreie Funktion diese Anleitung beachten.
- Heizgerät und weitere Zubehöre entsprechend den zugehörigen Anleitungen montieren und in Betrieb nehmen.
- Zubehör nur von einem zugelassenen Installateur montieren lassen.
- Dieses Zubehör nur in Verbindung mit den aufgeführten Heizgeräten verwenden. Anschlussplan beachten!
- Dieses Zubehör keinesfalls an das 230-V-Netz anschließen.
- Vor Montage dieses Zubehörs: Spannungsversorgung (230 V AC) zum Heizgerät und zu allen weiteren BUS-Teilnehmern unterbrechen.
- Dieses Zubehör nicht in Feuchträumen montieren.
- Kunden über Wirkungsweise des Zubehörs informieren und in die Bedienung einweisen.
- Verbrühungsgefahr durch thermische Desinfektion:

Kurzzeitigen Betrieb mit Warmwassertemperaturen über 60°C unbedingt überwachen oder thermostatischen Trinkwassermischer einbauen.

 Bei Frostgefahr das Heizgerät eingeschaltet lassen und die Hinweise zum Frostschutz beachten.

# 1.2 Symbolerklärung

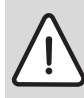

Sicherheitshinweise im Text werden mit einem Warndreieck gekennzeichnet und grau hinterlegt.

Signalwörter kennzeichnen die Schwere der Gefahr die auftritt, wenn die Maßnahmen zur Schadensverminderung nicht befolgt werden.

- Vorsicht bedeutet, dass leichte Sachschäden auftreten können.
- **Warnung** bedeutet, dass leichte Personenschäden oder schwere Sachschäden auftreten können.
- **Gefahr** bedeutet, dass schwere Personenschäden auftreten können. In besonders schweren Fällen besteht Lebensgefahr.

|       | - |
|-------|---|
| (     |   |
|       |   |
|       |   |
| 5     |   |
|       |   |
|       |   |
| 1 2 5 |   |
|       |   |

**Hinweise** im Text werden mit nebenstehendem Symbol gekennzeichnet. Sie werden durch horizontale Linien ober- und unterhalb des Textes begrenzt.

Hinweise enthalten wichtige Informationen in solchen Fällen, in denen keine Gefahren für Mensch oder Gerät drohen.

# 2 Angaben zum Zubehör

Der FR 100 kann über die BUS-Verbindung an ein Kombiheizgerät mit BUS-fähiger Heatronic 3 oder über Analoganschluss an ein Heizgerät mit 1-2-4-Schnittstelle (24 V DC) angeschlossen werden. Der FR 110 kann nur an ein Heizgerät mit BUS-fähiger Heatronic 3 angeschlossen werden.

- Der FR 100 ist für Heizung und Warmwasser über Kombiheizgerät einzusetzen. Bei Analoganschluss über die 1-2-4-Schnittstelle kann nur ein Heizkreis ohne Warmwasser gesteuert werden. In diesem Fall kann das Warmwasser direkt über das Heizgerät gesteuert werden.
- Der FR 110 ist für Heizung und Warmwasser über Speicher einzusetzen. Warmwasser über Kombiheizgerät ist auch möglich. Der Analoganschluss über die 1-2-4-Schnittstelle ist nicht verfügbar.
- Der Regler ist für die Wandmontage vorbereitet.
- Mit BUS-Verbindung dient der Regler zum Anzeigen von Geräte- und Anlageninformationen und zum Verändern der angezeigten Werte.
- Ein ungemischter Heizkreis kann direkt am Heizgerät angeschlossen werden. Bei mehreren Heizkreisen in der Anlage wird IPM... benötigt.
- Der Regler ist ein Raumtemperaturregler f
  ür einen Heizkreis und Warmwasserbereitung mit Zeitprogrammen:
  - Heizung III: Für einen Heizkreis sind
     6 Wochenheizprogramme mit 6 Schaltzeiten je Tag verfügbar (ein Programm ist aktiv).
  - Warmwasser Wochenwarmwasserprogramm mit 6 Schaltzeiten je Tag.

- Optionen:
  - Raumtemperaturregler FR 10 (in Deutschland nicht zulässig) oder FR 100 mit Modul IPM... für Erweiterung bis max. 10 Heizkreise. Die Warmwasserbereitung einschließlich Solarsystem wird immer vom Regler mit Kodierung 1 gesteuert.
  - Modul ISM 1 für die solare Warmwasserbereitung.
- Der Regler verfügt über eine zuschaltbare Aufheizoptimierung.
- Der Regler verfügt über eine Gangreserve von min. 6 Stunden. Wenn der Regler länger als die Gangreserve keine Spannung erhalten hat, wird die Uhrzeit und das Datum gelöscht. Alle anderen Einstellungen bleiben erhalten.

# 2.1 Lieferumfang

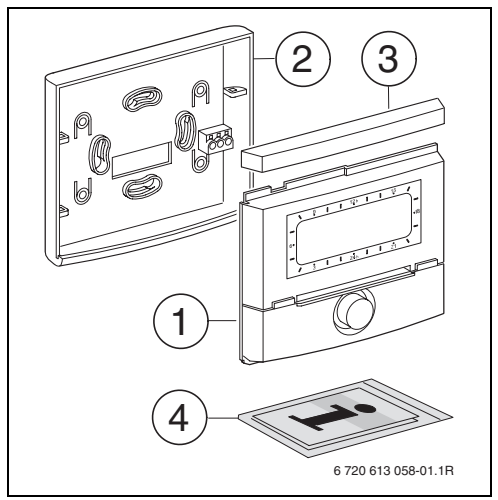

Bild 2 Lieferumfang

- **1** Oberteil Regler
- 2 Sockel für Wandmontage
- 3 Schieberahmen
- 4 Installations- und Bedienungsanleitung

#### 2.2 Technische Daten

| Abmessungen             | Bild 5, Seite 10    |  |
|-------------------------|---------------------|--|
| Nennspannung            | 1024 V DC           |  |
| Nennstrom               | 6 mA                |  |
| (ohne Beleuchtung)      |                     |  |
| Reglerausgang:          |                     |  |
| - FR 100 / FR 110       | 2-Draht BUS         |  |
| - FR 100 (alternativ)   | 1-2-4-Schnittstelle |  |
| zul. Umgebungstemp.     | 0 +50 °C            |  |
| Schutzklasse            |                     |  |
| Schutzart               | IP20                |  |
|                         | CE                  |  |
| Tab. 1 Technische Daten |                     |  |

#### 2.3 Ergänzendes Zubehör

Siehe auch Preisliste!

- **IPM 1**: Modul zur Ansteuerung eines gemischten oder ungemischten Heizkreises.
- **IPM 2**: Modul zur Ansteuerung von max. zwei gemischten Heizkreisen. Ansteuerung eines ungemischten Heizkreises im Heizsystem möglich.
- **ISM 1**: Modul zur Ansteuerung von solarer Warmwasserbereitung.
- FR 10: Raumtemperaturregler ohne Heizprogramm zur Erweiterung der Heizungsanlage um einen weiteren Heizkreis (in Deutschland nicht zulässig).

#### 2.4 Reinigung

 Bei Bedarf mit einem feuchtem Tuch das Reglergehäuse abreiben. Dabei keine scharfen oder ätzenden Reinigungsmittel verwenden.

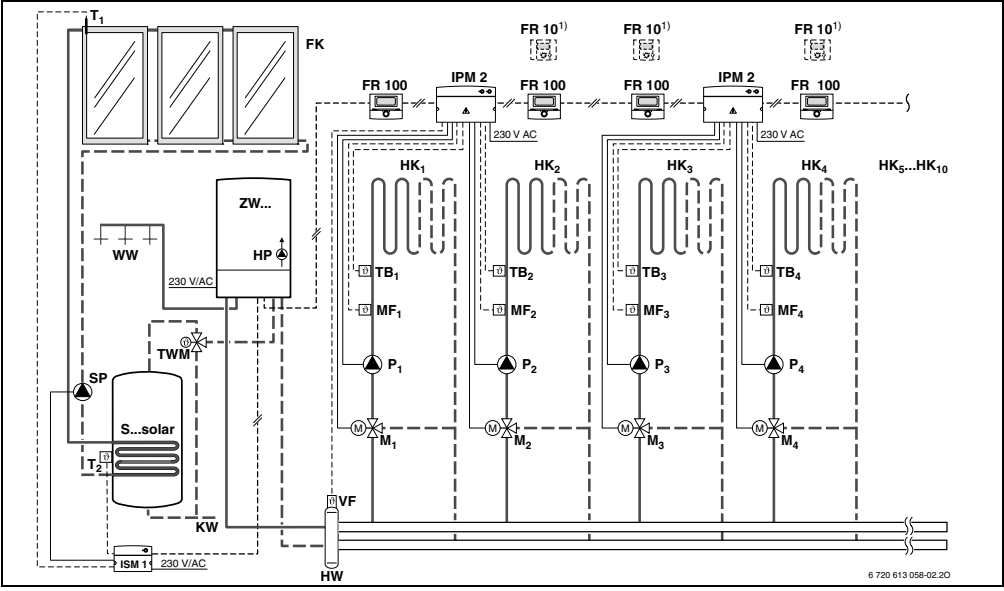

Bild 3 FR 100 und Kombiheizgerät: Vereinfachtes Anlagenschema (montagegerechte Darstellung und weitere Möglichkeiten in den Planungsunterlagen)

### 2.5 Anlagenbeispiel

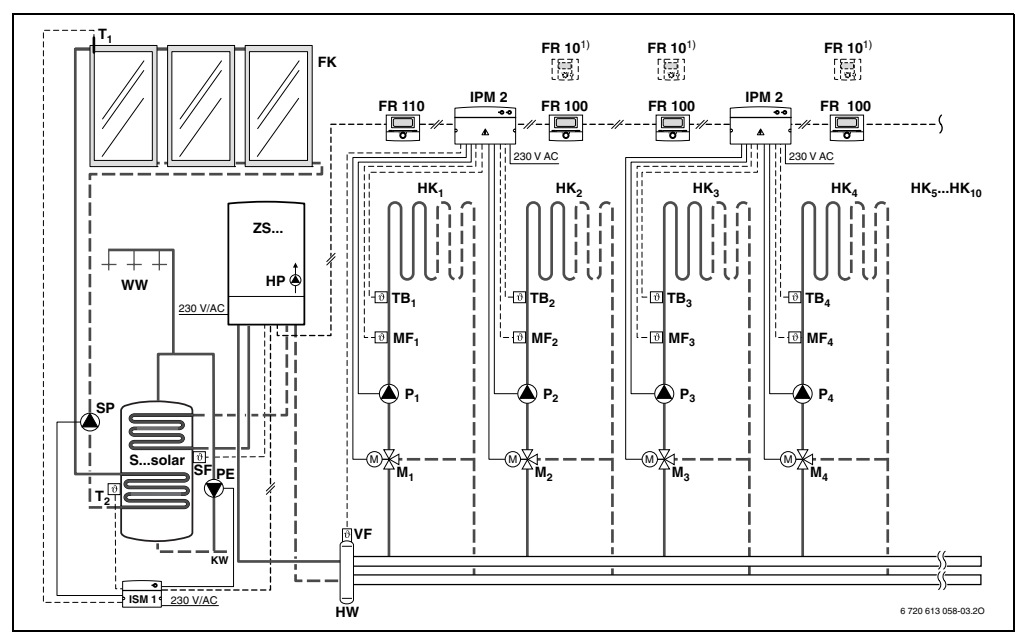

Bild 4 FR 110 und Heizgerät mit Speicheranschluss: Vereinfachtes Anlagenschema (montagegerechte Darstellung und weitere Möglichkeiten in den Planungsunterlagen)

- FR 10 Raumtemperaturregler für weiteren Heizkreis (in Deutschland nicht zulässig)
- FR 100 Raumtemperaturregler für Kombiheizgerät
- **FR 110** Raumtemperaturregler für Heizgerät mit Warmwasserspeicher
- FK Flachkollektor
- HK1...10 Heizkreise
- IPM 2 Modul für zwei Heizkreise
- ISM 1 Modul für solare Warmwasserbereitung
- HP Heizungspumpe
- HW Hydraulische Weiche
- KW Kaltwasseranschluss
- M1...10 Mischerstellmotor
- **MF<sub>1...10</sub>** Vorlauftemperaturfühler gemischter Heizkreis

- T<sub>1</sub> Kollektortemperaturfühler
- T<sub>2</sub> Speichertemperaturfühler unten
- **P**<sub>1...10</sub> Umwälzpumpe Heizkreis
- **PE** Thermische Desinfektionspumpe
- SP Solarpumpe
- S...solar Solarspeicher
- SF Speichertemperaturfühler (NTC)
- TB1...10 Temperaturwächter
- **TWM** Thermostatischer Trinkwassermischer (zum Schutz vor Überhitzung des Kombiheizgeräts)
- VF Gemeinsamer Vorlauffühler
- WW Warmwasseranschluss
- **ZS...** Heizgerät mit Speicheranschluss
- ZW... Kombiheizgerät
- 1) Optional FR 10 (in Deutschland nicht zulässig) oder FR 100

# 3 Installation (nur für den Fachmann)

Das detaillierte Anlagenschema zur Montage der hydraulischen Komponenten und der zugehörigen Steuerelemente entnehmen Sie bitte den Planungsunterlagen oder der Ausschreibung.

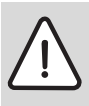

Gefahr: Durch Stromschlag!

 Vor Montage dieses Zubehörs: Spannungsversorgung (230 V AC) zum Heizgerät und zu allen weiteren BUS-Teilnehmern unterbrechen.

# 3.1 Montage

#### 3.1.1 Montageort

Die Regelqualität des Reglers ist abhängig vom Montageort.

Der Montageort (= Führungsraum) muss für die Regelung des zugeordneten Heizkreises geeignet sein.

Montageort auswählen.

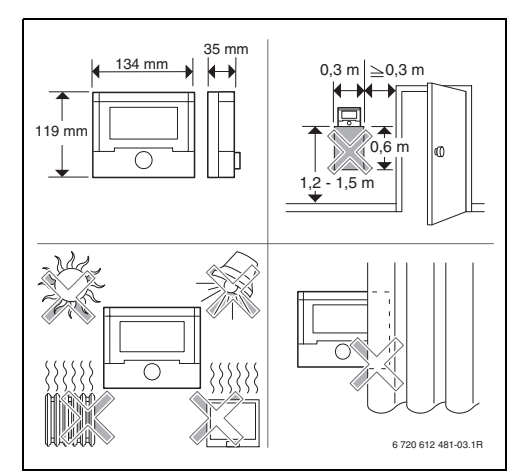

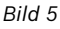

Bei eingeschalteter Aufheizoptimierung:

Während der Betriebsarten **Sparen** ( / **Frost** müssen für den Leitraum dauerhaft die gleichen Bedingungen herrschen:

- die gleichen Türen geschlossen halten
- Fenster möglichst geschlossen lassen
- die gleichen Räume beheizen
- Heizkörper und Ventile nicht verstellen oder verdecken

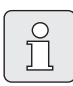

Können diese Bedingungen nicht mehrere Tage lang eingehalten werden:

 Den Regler ohne Aufheizoptimierung betreiben.

#### 3.1.2 Montage

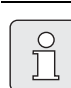

Die Montagefläche an der Wand muss eben sein.

 Oberteil und Schieberahmen vom Sockel abziehen.

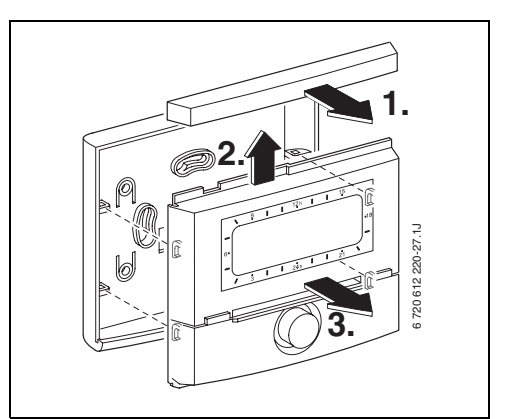

Bild 6

6 720 613 358 (2007/02)

Sockel montieren.

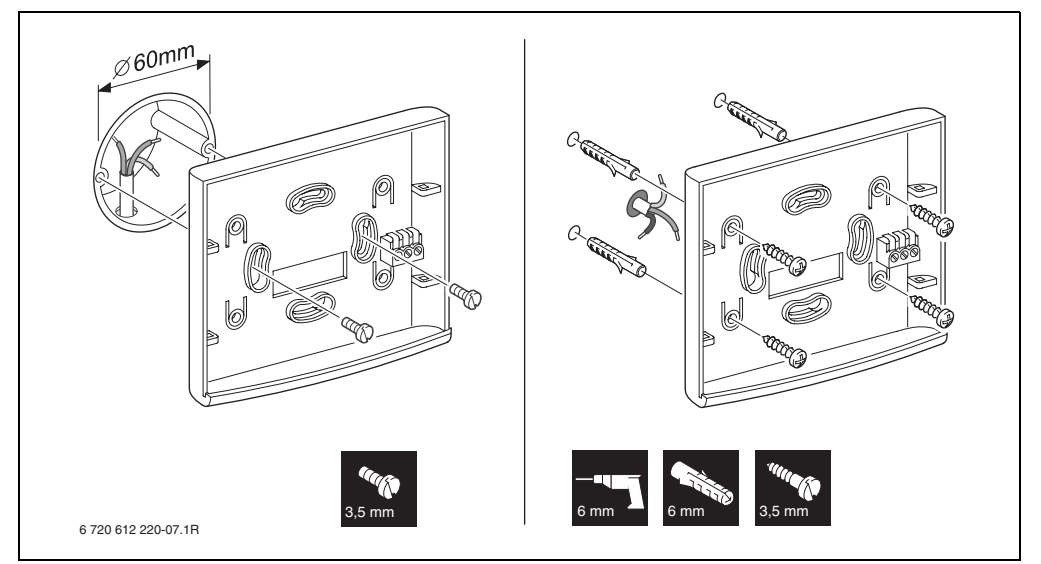

Bild 7

- ▶ Elektrischen Anschluss ausführen
   (→ Bild 9 auf Seite 12 oder Bild 11 auf Seite 13).
- Oberteil und Schieberahmen auf Sockel stecken.

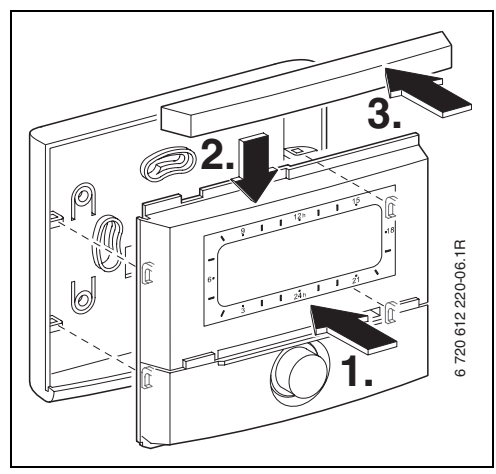

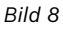

#### 3.1.3 Montage des Zubehörs

 Zubehör entsprechend den gesetzlichen Vorschriften und der mitgelieferten Installationsanleitung montieren.

#### 3.2 Entsorgung

- Die Verpackung umweltgerecht entsorgen.
- Bei Austausch einer Komponente: alte Komponente umweltgerecht entsorgen.

### 3.3 Elektrischer Anschluss

- ► Elektrokabel verwenden, die mindestens der Bauart H05 VV-... (NYM-I...) entsprechen.
- Um induktive Beeinflussungen zu vermeiden: Alle Niederspannungsleitungen von 230 V oder 400 V führenden Leitungen getrennt verlegen (Mindestabstand 100 mm).
- Bei induktiven äußeren Einflüssen Leitungen geschirmt ausführen. Dadurch sind die Leitungen gegen äußere Einflüsse abgeschirmt (z. B. Starkstromkabel, Fahrdrähte, Trafostationen, Rundfunk- und Fernsehgeräte, Amateurfunkstationen, Mikrowellengeräte, usw.).

#### 3.3.1 BUS-Verbindung anschließen

Zulässige Leitungslängen von der BUS-fähigen Heatronic 3 zum Regler:

| Leitungslänge | Querschnitt          |
|---------------|----------------------|
| ≤ 80 m        | 0,40 mm <sup>2</sup> |
| ≤ 100 m       | 0,50 mm <sup>2</sup> |
| ≤ 150 m       | 0,75 mm <sup>2</sup> |
| ≤ 200 m       | 1,00 mm <sup>2</sup> |
| ≤ 300 m       | 1,50 mm <sup>2</sup> |

 Den Regler an ein Heizgerät mit BUS-fähiger Heatronic 3 anschließen.

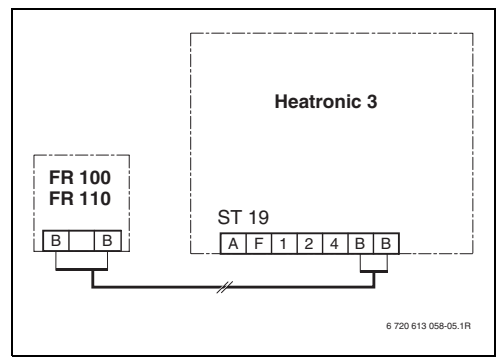

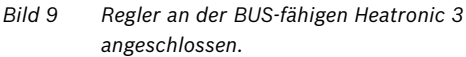

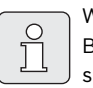

Wenn die Leitungsquerschnitte der BUS-Verbindungen unterschiedlich sind:

 BUS-Verbindungen über eine Abzweigdose anschließen.

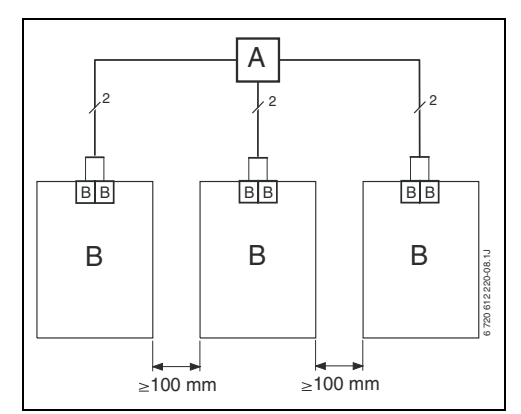

Bild 10 Anschluss der BUS-Verbindungen über Abzweigdose (A)

#### 3.3.2 Analoge 1-2-4-Schnittstelle anschlie-Ben (nur bei FR 100)

Zulässige Leitungslängen vom FR 100 zum Heizgerät:

| Leitungslänge | Querschnitt          |
|---------------|----------------------|
| ≤ 20 m        | 0,75 mm² – 1,50 mm²  |
| ≤ 30 m        | 1,00 mm² – 1,50 mm²  |
| ≥ 30 m        | 1,50 mm <sup>2</sup> |

 Den FR 100 an ein Heizgerät mit Anschlussmöglichkeit für analoge 1-2-4-Schnittstelle (24 V DC) anschließen.

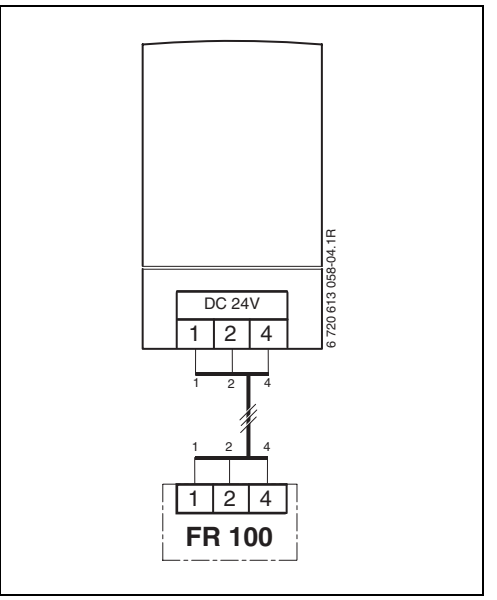

Bild 11 FR 100 über die analoge 1-2-4-Schnittstelle angeschlossen.

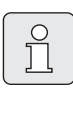

Über den dritten Kontakt erkennt der Regler, das er nicht über die BUS-Verbindung, sondern über die analoge 1-2-4-Schnittstelle angeschlossen ist.

# 4 Inbetriebnahme (nur für den Fachmann)

- Kodierschalter am IPM 1 und IPM 2 entsprechend den Angaben der beiliegenden Anleitung einstellen.
- Anlage einschalten.
- Weitere Raumtemperaturregler FR 10 (in Deutschland nicht zulässig) oder FR 100 entsprechend den Angaben der beiliegenden Anleitung kodieren.

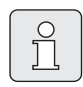

Beschreibung der Bedienelemente → Seite 2.

Bei erster Inbetriebnahme oder nach Totalreset (Zurücksetzen aller Einstellungen) wird die in der Grundeinstellung eingestellte Sprache angezeigt.

 Sprache mit <sup>†</sup>/<sub>ck</sub> ○ wählen und mit <sup>x</sup>/<sub>ck</sub> ○ bestätigen.

Falls die Gangreserve überschritten ist, Uhrzeit und Datum einstellen.

- Stunde mit <sup>1</sup>/<sub>☉</sub> wählen und mit <sup>4</sup>/<sub>∞</sub> bestätigen.
- ► Minute mit <sup>1</sup>/<sub>∞</sub> wählen und mit <sup>4</sup>/<sub>∞</sub> bestätigen.
- Jahr mit <sup>†</sup>/<sub>☉</sub> wählen und mit <sup>x</sup>/<sub>∞k</sub> bestätigen.
- ► Monat mit <sup>†</sup>/<sub>1</sub> wählen und mit <sup>\*</sup>/<sub>∞</sub> bestätigen.
- ► Tag mit <sup>1</sup>/<sub>4</sub> wählen und mit <sup>\*</sup>/<sub>4</sub> bestätigen.

Bei FR 100 mit BUS-Verbindung:

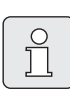

Je Heizkreis darf nur ein FR 100 oder FR 10 (in Deutschland nicht zulässig) per Kodierung zugeordnet werden.

- ► Wenn der Regler den Heizkreis HK<sub>1</sub> und die Warmwasserbereitung steuern soll: Kodierung: Heizkreis mit <sup>1</sup>/<sub>1</sub>○ die Kodierung 1 wählen und mit <sup>x</sup>/<sub>∞</sub>○ bestätigen.
- ▶ wenn der Regler einen Heizkreis HK<sub>2...10</sub> steuern soll:
   Kodierung: Heizkreis mit <sup>†</sup>/<sub>1</sub> ○ eine Kodierung zwischen 2 bis 10 wählen und mit <sup>x</sup>/<sub>ok</sub> ○ bestätigen.
- Bei Inbetriebnahme wird die automatische Systemkonfiguration gestartet (60 Sekunden warten und den angezeigten Hinweisen folgen).
- ► Weitere Einstellungen an die aktuelle Anlage anpassen, → Kapitel 6 ab Seite 22 und Kapitel 8 ab Seite 37.
- Solaranlage nach den Unterlagen der Solaranlage befüllen, entlüften und für die Inbetriebnahme nach Kapitel 8.4 auf Seite 42 vorbereiten.
- Weitere Einstellungen an die aktuelle Solaranlage anpassen, → Kapitel 8.5 ab Seite 42.
- ► Solarsystem in Betriebnehmen, → Kapitel 8.5.4 auf Seite 45.

# 5 Bedienung

Wenn der der FR 100 über den Analoganschluss (1-2-4-Schnittstelle) mit dem Heizgerät verbunden ist, sind nur das Heizprogramm, die Parameter für Heizung und die reglerspezifischen Einstellungen (z. B. **Uhrzeit**) aktiv. Warmwasser, Solar und systemspezifische Einstellungen (z. B. **System Info**) sind nicht verfügbar. In diesem Fall kann das Warmwasser direkt über das Heizgerät gesteuert werden.

Die in der Standardanzeige (→ Bild 1 auf Seite 2) angezeigten Informationen und die Bedienung gelten immer nur für den zugeordneten Heizkreis.

#### Frostschutz

Für den zugeordneten Heizkreis wird unabhängig von den persönlichen Einstellungen und bei eingeschalteter Anlage immer Raumfrostschutz gewährleistet.

# 5.1 Raumtemperatur und Betriebsart ändern

5.1.1 Raumtemperatur mit ‡ ändern (zeitlich begrenzt)

Um die gewünschte Raumtemperatur dauerhaft zu ändern, → Kapitel 6.3.2 auf Seite 28.

- Gewünschte Raumtemperatur mit <u>†</u> einstellen.
  - Betriebsartenschalter in Stellung ①:
     Die veränderte Temperatur gilt bis zur nächsten Schaltzeit. Danach gilt die für die Schaltzeit festgelegte Temperatur.
  - Betriebsartenschalter in Stellung \* / ( / \*: Die veränderte Temperatur gilt bis zum nächsten Drehen des Betriebsartenschalters. Danach gilt die für die gewählte Betriebsart festgelegte Temperatur.

#### 5.1.2 Betriebsart mit ஹ<sup>™</sup> ändern (zeitlich begrenzt)

Um die Betriebsart dauerhaft zu ändern, → Kapitel 5.1.4 auf Seite 16.

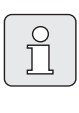

Verwenden Sie die Funktion, wenn Sie früher zu Bett gehen, die Wohnung länger verlassen oder früher zurückkehren.

Diese Funktion ist nur verfügbar, wenn der Automatikbetrieb () eingeschaltet ist:

 

 <sup>A</sup> <sup>III</sup> kurz drücken, um die nächste Schaltzeit und die zugehörige Betriebsart Heizen ½ / Sparen ( / Frost ※ oder Raumtemperatur für den zugeordneten Heizkreis auf die aktu-elle Uhrzeit vorzuziehen.

In der Anzeige werden die geänderten Daten angezeigt.

Beim Überschreiten der nächsten Schaltzeit des Heizprogramms, wird die Funktion zurückgesetzt und der Automatikbetrieb ist wieder aktiv.

Funktion vorzeitig aufheben:

▶ 着 mochmals kurz drücken.

#### 5.1.3 Betriebsart Warmwasser mit 👆 ändern (zeitlich begrenzt)

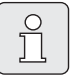

Verwenden Sie die Funktion, wenn Sie außerhalb der programmierten Schaltzeiten Warmwasser benötigen.

- kurz drücken, um die Warmwasserbereitung sofort zu aktivieren (die aktivierte Funktion kann nicht vor Ablauf der festen Zeit ausgeschaltet werden):
  - FR 100: Beim Kombiheizgerät ist der Komforbetrieb f
    ür 30 Minuten aktiv.
  - FR 110: Der Warmwasserspeicher wird für 60 Minuten bis zur maximal eingestellten Temperatur des Warmwasserprogramms aufgeheizt.

In der Anzeige werden die geänderten Daten angezeigt. Beim Überschreiten der vorgegebenen Zeit, wird die Funktion zurückgesetzt und der Automatikbetrieb ist wieder aktiv.

#### 5.1.4 Betriebsart für Heizung dauerhaft ändern

|   | D  |
|---|----|
| Π | gi |
|   | ar |
|   |    |

Das Warmwasser wird "unabhängig" von der Stellung des Betriebsartenschalters gemäß dem Warmwasserprogramm erwärmt (→ Kapitel 6.4 ab Seite 29).

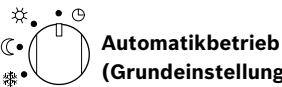

(Grundeinstellung)
 Automatischer Wechsel zwischen Heizen ☆ /
 Sparen ( / Frost ※ oder den gewünschten
 Raumtemperaturen gemäß dem aktiven Heizprogramm. Der Regler regelt auf die im Untermenü

**Temperaturniveaus** eingestellten Raumtemperaturen ( $\rightarrow$  Kapitel 6.3.2 auf Seite 28) oder die gewünschten Raumtemperaturen.

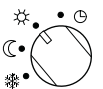

#### 🕖 Dauerheizen

Der Regler regelt dauernd auf die im Untermenü **Temperaturniveaus** eingestellte Raumtemperatur für **Heizen** ☆ (→ Kapitel 6.3.2 auf Seite 28). Das Heizprogramm wird ignoriert.

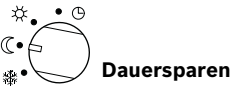

Der Regler regelt dauernd auf die im Untermenü **Temperaturniveaus** eingestellte Raumtemperatur für **Sparen** ( (→ Kapitel 6.3.2 auf Seite 28). Das Heizprogramm wird ignoriert.

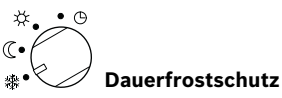

Der Regler regelt dauernd auf die im Untermenü **Temperaturniveaus** eingestellte Raumtemperatur für **Frost** 除 (→ Kapitel 6.3.2 auf Seite 28). Das Heizprogramm wird ignoriert.

### 5.2 Bedienen der Menüs

Prinzipaufbau der Menüführung:

- Variablennamen oder Untermenünamen werden linksbündig angezeigt.
- Der ausgewählte Name wird dunkel markiert angezeigt.
- Variablenwerte werden rechtsbündig neben oder unter dem Namen angezeigt.
- Mit A Over the second second se
- Solange ein Name dunkel markiert ist, kann mit menu / ‡○ / ★○ / ★ in den Menüs navigiert werden, ohne einen Wert zu verstellen.

- Pfeile am linken Rand zeigen an, ob es noch weitere Menüpunkte gibt.
- Ein blinkender Variablenwert kann mit 10 verändert werden.
- Ein blinkender Variablenwert kann mit auf Grundeinstellung zurückgesetzt werden.
- Die Änderung wird durch drücken von <sup>▲</sup>/<sub>ok</sub> gültig und der Name wird wieder dunkel markiert angezeigt.

#### 5.2.1 Beispielhaftes Programmieren

Die Programmierschritte sind immer nach dem gleichen Prinzip durchzuführen. Die Funktionen der Bedienelemente und die Bedeutung der Symbole sind auf den Seiten 2 und 3 beschrieben. Wenn Sie z. B. ein Heizprogramm eingeben wollen, führen Sie die folgenden Programmierschritte durch.

Bei gesperrten Funktionen wird ein Hilfetext angezeigt. In diesen Fällen folgen Sie den angezeigten Anweisungen.

|                                                                        | Bedienung                                                                     | Anzeige                                                                                                    |
|------------------------------------------------------------------------|-------------------------------------------------------------------------------|----------------------------------------------------------------------------------------------------|
| Die Klappe öffnen.<br>Es wird weiterhin die Standardanzeige angezeigt. |                                                                               | - 23.5°C 09:43%<br>3 1 24h 1 21<br>- 6720613058-09.1R                                                                                                    |
| Aufrufen des Hauptmenüs:                                               |                                                                               |                                                                                                    |
| drücken                                                                | Die Displaybeleuchtung schaltet sich ein und das<br>Hauptmenü wird angezeigt. | 9         1         12h         1         15           HRUPTMENUE         -         -         -         -           6         Urlaub         -         -         -           7         Heizung         -         -         -           6         0         1         24h         1         21           6         0         -         -         -         - |

|                           | Bedienung                                                                                                    | Anzeige                                                                                                    |  |
|---------------------------|----------------------------------------------------------------------------------------------------|----------------------------------------------------------------------------------------------------|--|
| Auswählen des Menüs:      |                                                                                                    |                                                                                                    |  |
| †<br>drehen               | In diesem Beispiel die Markierung auf den Menü-<br>punkt "Heizung" stellen.<br>Weitere Menüs werden sichtbar, wenn der Aus-<br>wahlknopf weiter gedreht wird.                                                                                                    | 9         1         12n         1         15           -         Hauptmenue         -         -         -           6+         Urlaub         -         -         -           3         1         24n         1         21           6         720 612 481-08.18         -         -                                                                                                    |  |
| ▲<br>ok<br>drücken        | Ausgewählten Menüpunkt "Heizung" bestätigen.                                                                                                    | 9         1         12h         1         15           -         HEIZUNG         -         -         -           6         Programm         -         -         -           7         1         24n         1         21         -           6         6         -         -         -         -         -           6         -         -         -         -         -         -         -         -         -         -         -         -         -         -         -         -         -         -         -         -         -         -         -         -         -         -         -         -         -         -         -         -         -         -         -         -         -         -         -         -         -         -         -         -         -         -         -         -         -         -         -         -         -         -         -         -         -         -         -         -         -         -         -         -         -         -         -         -         -         -         -         -                                      |  |
| <u>ح</u><br>ok<br>drücken | In diesem Beispiel die Markierung auf dem Menü-<br>punkt "Programm" belassen und bestätigen.                                                                                                    | 9         1         12 <sup>h</sup> 1         15         -           -         HEIZPROSRAM         -         -         -         -         -         -         -         -         -         -         -         -         -         -         -         -         -         -         -         -         -         -         -         -         -         -         -         -         -         -         -         -         -         -         -         -         -         -         -         -         -         -         -         -         -         -         -         -         -         -         -         -         -         -         -         -         -         -         -         -         -         -         -         -         -         -         -         -         -         -         -         -         -         -         -         -         -         -         -         -         -         -         -         -         -         -         -         -         -         -         -         -         -         -         -         -         -        |  |
| 10<br>drehen              | In diesem Beispiel die Markierung auf den Menü-<br>punkt "Ändern" stellen.                                                                                                    | 9         1         12 <sup>n</sup> 1         15           -         HEIZEROGRAM RENDERN         -         -           -          ≤         15           6:         F# EPROCREEmm F         -         48                                                                                                    |  |
| å<br>₀k<br>drücken        | Menüpunkt "Ändern" bestätigen.                                                                                                    | - V B: Programm B<br>- 3 I 24n I 221<br>6 720 612 481-12.1R                                                                                                    |  |
| ằ<br>ok<br>drücken        | In diesem Beispiel die Markierung auf dem Menü-<br>punkt "A:Programm A" belassen und bestätigen.                                                                                                    | 9         1         12 <sup>h</sup> 1         15           -         PROGRAMM A AGNDERN         -         -         -         -         -         -         -         -         -         -         -         -         -         -         -         -         -         -         -         -         -         -         -         -         -         -         -         -         -         -         -         -         -         -         -         -         -         -         -         -         -         -         -         -         -         -         -         -         -         -         -         -         -         -         -         -         -         -         -         -         -         -         -         -         -         -         -         -         -         -         -         -         -         -         -         -         -         -         -         -         -         -         -         -         -         -         -         -         -         -         -         -         -         -         -         -         -         - |  |
| ±<br>drehen               | In diesem Beispiel die Markierung auf den Menü-<br>punkt<br>"Montag" stellen. Der Segmentring für das Heizpro-<br>gramm wird nur angezeigt, wenn alle Schaltzeiten<br>für die gewählten Wochentage gleich sind (z. B. alle<br>Schaltzeiten für Menüpunkt "Mo - Fr" gleich). | 9         12 <sup>n</sup> 15           -         PROSERVIN A RENDERVI           0-         Fr           5-         So           -         So           -         3           1         24n           0         720 612 481-14.18                                                                                                    |  |
| ≛<br>ok<br>drücken        | Den Menüpunkt "Montag" bestätigen.<br>Das nächste Untermenü mit den vorprogrammier-<br>ten Schaltzeiten und Betriebsarten P1 bis P6 wird<br>angezeigt.                                                                                                    | 9         121         15           PROG. A MONTEG AENDERN         -           4:         -           9:         -           9:         -           9:         -           9:         -           9:         -           9:         -           9:         -           9:         -           9:         -           9:         -           9:         -           9:         -           9:         -           9:         -           9:         -           9:         -           10:         -           11:         -           11:         -           11:         -           11:         -           0:         -           11:         -           0:         -           11:         -           11:         -           11:         -           11:         -                                                                                                    |  |

|                               | Bedienung                                                                                                    | Anzeige                                                                                                    |  |
|-------------------------------|----------------------------------------------------------------------------------------------------|----------------------------------------------------------------------------------------------------|--|
| Einstellen von Werten:        |                                                                                                    |                                                                                                    |  |
| ▲<br>ok<br>drücken            | In diesem Beispiel die Markierung auf dem Menü-<br>punkt P1 belassen und bestätigen.<br>Die zu ändernde Schaltzeit und das zugehörige Seg-<br>ment blinkt.                                                                                                    | 9 124 15<br>PROS. A MONTOS PENDERI<br>                                                                                                    |  |
| <u>‡</u><br>drehen            | In diesem Beispiel die Schaltzeit auf 05:30 Uhr ein-<br>stellen.<br>Gleichzeitig ändern sich die zugehörigen Segmente.                                                                                                    |                                                                                                    |  |
| ▲<br>ok<br>drücken            | Die Schaltzeit wird gespeichert und die zu<br>ändernde Betriebsart und das Segment der neuen<br>Schaltzeit blinkt. Wird z. B. im Menüpunkt "Mo - Fr"<br>eine Schaltzeit geändert und gespeichert, wird die<br>Änderung gleichzeitig für die einzelnen Tage "Mon-<br>tag" bis "Freitag" übernommen. | PROF. R PONTAGE RENDERN         -           Zuridki III/         -           Heizen ab 05:30         -           1         24n         1           3         1         24n           6 720 612 481-17.1R |  |
| 10<br>drehen                  | In diesem Beispiel die Betriebsart auf "Sparen" ein-<br>stellen.<br>Gleichzeitig ändern sich die zugehörigen Segmente.                                                                                                    |                                                                                                    |  |
| ▲<br>ok<br>drücken            | Die Betriebsart wird gespeichert. Die Einstellung<br>von P1 ist nun beendet. Die geänderte Schaltzeit,<br>Betriebsart und Segmente werden angezeigt. Wei-<br>tere Schaltzeiten und Betriebsarten P2 bis P6 wie<br>beschrieben einstellen.                                                          | - + HUG H HUGHE HAULEN<br>                                                                                                    |  |
|                               | Übergeordnete Menü-Ebene ausw                                                                                                    | rählen:                                                                                                    |  |
| drücken                       | Übergeordnetes Menü aufrufen.                                                                                                    |                                                                                                    |  |
| -oder-<br><u> †</u><br>drehen | Die Markierung auf den Menüpunkt " ◀zurück" stel-<br>Ien.                                                                                                    | 6. 10 - Fr<br>5 So<br>7 Montag<br>1 - 24h - 22h<br>6. 20 612 481-19.18                                                                                                    |  |
| <mark>∡</mark> ◯<br>drücken   | Ausgewählten Menüpunkt " ◀zurück" bestätigen.<br>Das übergeordnete Menü wird angezeigt.                                                                                                    |                                                                                                    |  |
| Beenden der Programmierung:   |                                                                                                    |                                                                                                    |  |
| drücken                       | Der Regler arbeitet nun mit den neu programmier-<br>ten Daten.                                                                                                    |                                                                                                    |  |

| 5.2.2 | Programmierungen | löschen ode | r zurücksetzen |
|-------|------------------|-------------|----------------|
|-------|------------------|-------------|----------------|

|                                                             | Bedienung                                                                                                    | Anzeige                                                                                        |
|-------------------------------------------------------------|----------------------------------------------------------------------------------------------------|------------------------------------------------------------------------------------------------|
|                                                             | Löschen von programmierten We                                                                                                    | erten:                                                                                         |
| Den zu lösc<br>in Kapitel 5.<br>schreiben.<br><b>-oder-</b> | henden Wert, zum Beispiel die Schaltzeit in P1 wie<br>2.1 ab Seite 17 beschrieben auswählen und über-                                                 |                                                                                                |
| drücken                                                     | Die gelöschte Schaltzeit blinkt und die zugehörige<br>Betriebsart wird ebenfalls gelöscht.<br>Gleichzeitig ändern sich die zugehörigen Seg-<br>mente. | $\begin{array}{c c c c c c c c c c c c c c c c c c c $                                         |
| ak<br>ok<br>2x drücken                                      | Die Einstellung wird gespeichert.                                                                                                    | - <u>001/14 28102006</u><br>- Raumtemperatur<br>                                               |
| Menü verlassen und zur Standardanzeige z<br>drücken         |                                                                                                    | Montag<br>3 1 24h 1 21<br>6 720 613 058-11.3R                                                  |
|                                                             | Zurücksetzen eines Programms (zum Beispie                                                                                                    | el Heizprogramm):                                                                              |
| Wie im Kapi<br>"A:Program                                   | tel 5.2.1 ab Seite 17 beschrieben den Menüpunkt<br>m A" auswählen und bestätigen.                                                                     |                                                                                                |
| t<br>drehen                                                 | In diesem Beispiel die Markierung auf den Menü-<br>punkt "Auf Grundeinstellung zurücksetzen" stel-<br>len.                                            |                                                                                                |
| 표<br>ok<br>drücken                                          | Menüpunkt "Auf Grundeinstellung zurücksetzen"<br>bestätigen. Der zu ändernde Wert blinkt.                                                             | y zurücksetzen<br><u>3</u> <u>1</u> <u>24</u> <u>1</u> <u>21</u><br><u>6</u> 720 612 481-23.1R |
| <u>†</u><br>drehen                                          | Den Menüpunkt "Auf Grundeinstellung zurückset-<br>zen" auf "Ja" stellen.                                                                              |                                                                                                |
| 표<br>ok<br>drücken                                          | Zurücksetzen des Programms bestätigen.<br>Nach Abschluss des Zurücksetzens erscheint ein<br>Hilfetext.                                                | zurückgesetzt!                                                                                 |
| 표<br>ok<br>drücken                                          | Zum Menü zurückkehren.                                                                                                    | - Rauntemperatur<br>- Control 2005<br>- Rauntemperatur<br>- Control 10:43.02                   |
| drücken                                                     | Menü verlassen und zur Standardanzeige zurück-<br>kehren.                                                                                             | 4.5.5 Montag                                                                                   |

| Bedienung                                                                                                    | Anzeige                                                                                                    |  |  |  |
|----------------------------------------------------------------------------------------------------|----------------------------------------------------------------------------------------------------|--|--|--|
| Zurücksetzen aller Einstellungen (nur für den Fachmann):<br>Mit dieser Funktion werden alle Einstellungen des HAUPTMENUE und der FACHMANN EBENE auf<br>Grundeinstellung zurückgesetzt!<br>Danach muss der Fachmann die Anlage wieder neu in Betrieb nehmen! |                                                                                                    |  |  |  |
| Wenn die Standardanzeige eingestellt ist:<br>menu und gleichzeitig gedrückt halten, bis der folgende<br>Warntext mit 10 Sekunden Countdown-Funktion angezeigt<br>wird:                                                                                      | 9         1         1         1         1         15         -           -         -         -         -         -         -         -         -         -         -         -         -         -         -         -         -         -         -         -         -         -         -         -         -         -         -         -         -         -         -         -         -         -         -         -         -         -         -         -         -         -         -         -         -         -         -         -         -         -         -         -         -         -         -         -         -         -         -         -         -         -         -         -         -         -         -         -         -         -         -         -         -         -         -         -         -         -         -         -         -         -         -         -         -         -         -         -         -         -         -         -         -         -         -         -         -         -         -         - |  |  |  |
| Wenn das Zurücksetzen aller Einstellungen gewünscht wird:<br><sup>menu</sup> und<br>folgende Hilfetext angezeigt wird:                                                                                                    | - <u>4 AIT OK ZURUECK</u><br>- <u>4 AIT OK ZURUECK</u><br>- <u>5 Curvicksetzen auf</u><br>6 Grundeinstellung<br>fertig!<br>- <u>3 I 24n I 21</u><br>6 720612481-26.1B                                                                                                    |  |  |  |
| ▲ O drücken, um das Zurücksetzen abzuschließen.<br>Alle Einstellungen sind jetzt wieder auf Grundeinstellung zurüc<br>durch den Fachmann wieder neu in Betrieb genommen werder                                                                              | kgesetzt und die Anlage muss<br>n.                                                                                                    |  |  |  |

# 6 Einstellen des HAUPTMENUE

Das Bewegen in der Menüstruktur, das Programmieren, das Löschen von Werten und das Zurücksetzen auf die Grundeinstellung wird in Kapitel 5.2 ab Seite 17 ausführlich beschrieben.

# 6.1 Übersicht und Einstellungen des HAUPTMENUE

Die nachfolgenden Tabellen dienen

• zur Übersicht der Menüstruktur (Spalte 1). Die Menütiefe ist durch unterschiedliche Graustufen gekennzeichnet.

Z. B. im Menü **Heizung > Programm** sind die Untermenüs **Ändern** und **Ansehen** auf der gleichen Ebene.

 zur Übersicht der Grundeinstellungen (Spalte 2), z. B. um einzelne Menüpunkte auf Grundeinstellung zurückzusetzen. • zur Übersicht der Einstellbereiche der einzelnen Menüpunkte (Spalte 3).

- zum Eintragen der persönlichen Einstellung (Spalte 4).
- zum Auffinden der detaillierten Beschreibung zu den einzelnen Menüpunkten (Spalte 5).

| - |        |
|---|--------|
| ( |        |
|   | $\sim$ |
|   | ()     |
|   | $\sim$ |
|   | 5      |
|   |        |
|   |        |
|   |        |

Die Menüpunkte werden nur angezeigt, wenn die Anlagenteile vorhandenen und/oder aktiviert sind. Einige Menüpunkte werden nicht angezeigt, weil diese durch eine Einstellung in einem anderen Menüpunkt abgeschaltet werden.

 Menüpunkte immer der Reihe nach einstellen oder unverändert überspringen. Dadurch werden nachfolgende Menüpunkte automatisch angepasst oder nicht angezeigt.

| Menüstruktur Urlaub        | Grund-<br>einstellung | Einstellbereich                                          | Persönliche<br>Einstellung | Beschreibung<br>ab Seite |
|----------------------------|-----------------------|----------------------------------------------------------|----------------------------|--------------------------|
| Beginn                     |                       | Heute 31.12.2099<br>(in Jahr/Monat/Tag-Schritten)        |                            |                          |
| Ende                       |                       | Beginn Datum 31.12.2099<br>(in Jahr/Monat/Tag-Schritten) |                            |                          |
| Heizung                    | Frost                 | Frost / Sparen / Heizen /<br>Automatikbetrieb            |                            | 26                       |
| Warmwasser                 | Aus <sup>1)</sup>     | Aus / Automatikbetrieb / Ein <sup>1)</sup>               |                            |                          |
|                            | 15°C <sup>2)</sup>    | 15°C 60°C / Automatikbetrieb <sup>2)</sup>               |                            |                          |
| Zirkulationspumpe          | Aus                   | Aus / Automatikbetrieb / Ein                             |                            |                          |
| Thermische<br>Desinfektion | Aus                   | Aus / Ein                                                |                            |                          |

#### 6.1.1 HAUPTMENUE: Urlaub

1) Warmwasserbereitung mit Kombiheizgerät

2) Warmwasserbereitung über Warmwasserspeicher

#### 6.1.2 HAUPTMENUE: Heizung

|                                                                                                    |                                                                 | Grund-                                                      |                                                                                                    | Persönliche | Beschreibung |
|----------------------------------------------------------------------------------------------------|-----------------------------------------------------------------|-------------------------------------------------------------|----------------------------------------------------------------------------------------------------|-------------|--------------|
| Menüstruktur Hei                                                                                                    | zung                                                            | einstellung                                                 | Einstellbereich                                                                                                    | Einstellung | ab Seite     |
| Programm                                                                                                    |                                                                 | -                                                           | -                                                                                                    | -           |              |
| Aktivieren                                                                                                    |                                                                 | A:Programm A<br>(Schaltzeiten<br>von Programm<br>Familie)   | A:Programm AF:Programm F<br>(Programmname änderbar)                                                                                                    |             |              |
| Ändern                                                                                                    |                                                                 | -                                                           | -                                                                                                    | -           |              |
| A: Programm<br>F: Program                                                                                                    | n A<br>nm F                                                     | -                                                           | -                                                                                                    | -           |              |
| Überschr<br>Heizprog                                                                                                    | eiben mit<br>ramm                                               | Nein                                                        | Nein / A:Programm A<br>C:Programm C (oder D: F:)<br>(Programmname änderbar) /<br>Halbtags vormittag / Halbtags<br>nachmittag / Ganztags / Ganz-<br>tags, Mittagessen / Familie /<br>Familie, Frühschicht / Familie,<br>Spätschicht / Senioren | -           |              |
| Alle Tage<br>P1, P2<br>Mo - Fr<br>P1, P2<br>Sa - So<br>P1, P2<br>Montag, I<br>Sonnta                                                              | P6<br>P6<br>P6<br>Dienstag                                      |                                                             | → Tabelle auf Seite 55                                                                                                    |             | 27           |
| P1, P2                                                                                                    | P6                                                              |                                                             |                                                                                                    |             |              |
| Auf Grund<br>zurückset                                                                                                    | deinstellung<br>zen                                             | Nein                                                        | Nein / Ja                                                                                                    |             |              |
| Programr                                                                                                    | nname                                                           | Wie im Menü<br>Ändern ausge-<br>wählt, z. B.:<br>Programm A | Programmname ändern                                                                                                    |             |              |
| Ansehen                                                                                                    |                                                                 | -                                                           | -                                                                                                    | -           |              |
| A: Programm<br><br>F: Programm<br>Halbtags vor<br>Halbtags vor<br>Ganztags<br>Ganztags, M<br>Familie<br>Familie, Früh<br>Familie, Spä<br>Senioren | n A<br>mittag<br>chmittag<br>ittagessen<br>nschicht<br>tschicht | Alle Tage                                                   | Alle Tage<br>Mo - Fr<br>Sa - So<br>Montag, Dienstag<br>Sonntag                                                                                                    | -           |              |
| Parameter                                                                                                    |                                                                 | -                                                           | -                                                                                                    | -           |              |
| Temperaturnive                                                                                                    | aus                                                             | -                                                           | -                                                                                                    | -           |              |
| Heizen                                                                                                    |                                                                 | 21°C                                                        | / °C 30°C (hoher als Sparen)                                                                                                    | °C          | 28           |
| Sparen                                                                                                    |                                                                 | 10°0                                                        | und tiefer als Heizen)                                                                                                    | °C          |              |
| Frost                                                                                                    |                                                                 | 5°C                                                         | 5°C 28°C (tiefer als Sparen)                                                                                                    | °C          |              |

#### 6.1.3 **HAUPTMENUE:** Warmwasser

| Menüstruktur                          | Grund-           |                                    | Persönliche | Beschreibung |
|---------------------------------------|------------------|------------------------------------|-------------|--------------|
| Warmwasser"                           | einstellung      | Einstellbereich                    | Einstellung | ab Seite     |
| Warmwasser und Zirkulations-          | Separate Pro-    | Separate Programme /               |             |              |
| pumpe <sup>-7</sup>                   | gramme           | Entspr. Heizprogramm               |             |              |
| Warmwasser Programm <sup>27</sup>     | -                | -                                  | -           |              |
| Andern                                | -                | -                                  | -           |              |
| Alle lage                             |                  |                                    |             |              |
| P1, P2 P6                             |                  |                                    |             |              |
| Mo - Fr                               |                  |                                    |             |              |
| P1, P2 P6                             |                  | $\rightarrow$ Tabelle auf Seite 57 |             |              |
| Sa - So                               |                  |                                    |             | 29           |
| P1, P2 P6                             |                  |                                    |             |              |
| Montag, Dienstag Sonntag              |                  |                                    |             |              |
| P1, P2 P6                             |                  |                                    |             |              |
| Auf Grundeinstellung zurück-          | Nein             | Nein / Ja                          |             |              |
| setzen                                |                  |                                    |             |              |
| Ansehen                               | -                | -                                  | -           |              |
| Alle Tage / Mo - Fr / Sa - So /       | -                | -                                  | -           |              |
| Montag, Dienstag Sonntag              |                  |                                    |             |              |
| Zirku.Pumpe Programm <sup>3) 2)</sup> | -                | -                                  | -           |              |
| Ändern                                | -                | -                                  | -           |              |
| Alle Tage                             |                  |                                    |             |              |
| P1, P2 P6                             |                  |                                    |             |              |
| Mo - Fr                               |                  |                                    |             |              |
| P1, P2 P6                             |                  |                                    |             |              |
| Sa - So                               |                  | $\rightarrow$ Tabelle auf Seite 58 |             |              |
| P1, P2 P6                             |                  |                                    |             | 31           |
| Montag, Dienstag Sonntag              |                  |                                    |             |              |
| P1 P2 P6                              |                  |                                    |             |              |
| Auf Grundeinstellung zurück-          | Nein             | Nein / Ja                          |             |              |
| setzen                                |                  | Nonry ou                           |             |              |
| Ansehen                               | -                | _                                  | -           |              |
| Alle Tage / Mo - Fr / Sa - So /       | _                | _                                  | _           |              |
| Montag Dienstag Sonntag               |                  |                                    |             |              |
| Parameter <sup>3)</sup>               | _                | _                                  | _           |              |
| Speichertemp, bei Betriebsart         | 60°C             | 15°C 60°C                          |             |              |
| Heizen                                | 00 0             | 10 0 00 0                          | °C          |              |
| Speichertemp, bei Betriebsart         | 50°C             | 15°C 60°C                          |             | 31           |
| Sparen                                | 50 0             | 15 0 66 0                          | °C          | 51           |
| Warmwasser Vorrang                    | Vorrang          | Vorrang / Teilvorrang              |             |              |
| Zirkulationsnumpenläufe               | 1/h              | 1/b 7/b                            | /h          |              |
| Thorm Desinfoktion <sup>3)</sup>      | 4/11<br>_        | _                                  | /"          |              |
| Retrichcart                           | _<br>Uandhatriah | -<br>Handbatriab (Automatikha      | -           |              |
| Bethebsait                            | папареспер       | Hallubetheb / Automatikbe-         |             |              |
| Botriobszustand                       | Läuft nicht      | Läuft nicht / lotzt starten        |             | 22           |
| Detriebszustanu                       | Laurt mont       | Lauri IIICIII / Jeizi Staften      |             | 32           |
| Libracit                              | Lauri            |                                    | L           |              |
| Zaitintervell                         | 01:00 U          | 00:00 II 23:45 N                   | n n         |              |
| Zeitintervall                         | / u              | 1 u 30 a                           | a           | 1            |

1) 2) Nur FR 110 oder FR 100 mit Kodierung 1 Nur bei Separate Programme

3) Nur mit FR 110

| Me<br>Al | enüstruktur<br> g. Einstellungen        | Grund-<br>einstellung                                 | Einstellbereich                                                                                        | Persönliche<br>Einstellung | Beschreibung<br>ab Seite |
|----------|-----------------------------------------|-------------------------------------------------------|----------------------------------------------------------------------------------------------------|----------------------------|--------------------------|
| Uŀ       | rzeit und Datum                         | -                                                     | -                                                                                                    | -                          |                          |
|          | Uhrzeit                                 | :                                                     | 00:00 23:59<br>(in Stunden/Minuten-Schritten)                                                          | -                          |                          |
|          | Datum                                   |                                                       | 01.01.2005 31.12.2099<br>(in Jahr/Monat/Tag-Schritten)                                                 | -                          | 33                       |
|          | Sommer-/Winterzeitumstel-<br>lung       | Ja                                                    | Ja / Nein                                                                                              |                            |                          |
|          | Uhrabgleich                             | 0,0 s/Woche                                           | -60,0 s/Woche +60,0 s/Woche                                                                            | s/Woche                    |                          |
| An       | zeigeformat                             | -                                                     | -                                                                                                    | -                          |                          |
|          | Datum                                   | TT.MM.JJJJ                                            | TT.MM.JJJJ oder MM/TT/JJJJ                                                                             |                            |                          |
|          | Kontrast des Displays                   | entsprechend<br>Werksprüfung                          | 25% 75%                                                                                                | %                          |                          |
|          | Information in der Standard-<br>anzeige | Ohne ISM und<br>Speicher:<br>Datum                    | Datum /<br>Gewünschte Raumtemperatur                                                                   |                            |                          |
|          |                                         | Ohne ISM,<br>mit Speicher:<br>Speichertem-<br>peratur | Speichertemperatur /<br>Datum /<br>Gewünschte Raumtemperatur                                           |                            | 33                       |
|          |                                         | Mit ISM und<br>Speicher:<br>Solarpumpen<br>Status     | Solarpumpen Status /<br>Solarertrag / Gewünschte Raum-<br>temperatur / Datum / Speicher-<br>temperatur |                            |                          |
|          |                                         | Mit ISM ohne<br>Speicher:<br>Solarpumpen<br>Status    | Solarpumpen Status /<br>Solarertrag / Gewünschte Raum-<br>temperatur / Datum                           |                            |                          |
| Та       | stensperre                              | Aus                                                   | Aus / Ein                                                                                              |                            | 33                       |
| Sp       | rache                                   | Deutsch                                               | Deutsch / Italiano / Francais /<br>Nederlands                                                          |                            | 33                       |

#### 6.1.4 HAUPTMENUE: Allg. Einstellungen

#### 6.1.5 HAUPTMENUE: Solar

| Menüstruktur Solar                               | Grund-<br>einstellung | Einstellbereich           | Persönliche<br>Einstellung | Beschreibung<br>ab Seite |
|--------------------------------------------------|-----------------------|---------------------------|----------------------------|--------------------------|
| T2: Max. Temperatur<br>Solarspeicher             | 60°C                  | 15°C 95°C                 | °C                         | 24                       |
| Optimierungseinfluss<br>Warmwasser <sup>1)</sup> | 0 К                   | 0 K (= Funktion aus) 20 K | К                          | 34                       |

1) Nur mit FR 110

### 6.2 Urlaubsprogramm

#### Hauptmenü: Urlaub

Menüstruktur und Einstellbereiche → Seite 22

Verwenden Sie dieses Menü, wenn Sie für mehrere Tage einen Sonderbetrieb wünschen ohne die persönlichen Einstellungen der einzelnen Programme und Parameter zu verändern.

Im Urlaubsprogramm wird die Heizung und die Warmwasserbereitung auf die im Urlaubsprogramm eingestellte Betriebsart geregelt (Frostschutz ist gewährleistet).

- Beginn:
  - Wenn das Datum f
    ür **Beginn** heute ist, startet das Urlaubsprogramm sofort.
  - Wenn das Datum f
    ür Beginn morgen oder sp
    äter ist, startet das Urlaubsprogramm um 00:00 des eingestellten Tages.
- Ende: Das Urlaubsprogramm endet um 23:59 des eingestellten Tages.
- **Heizung**: Betriebsart für die Heizung während des Urlaubsprogramms.
- Warmwasser: Betriebsart für die Warmwasserbereitung während des Urlaubsprogramms.
- Zirkulationspumpe: Betriebsart f
  ür die Zirkulationspumpe w
  ährend des Urlaubsprogramms.
- Thermische Desinfektion: Betriebsart für die thermische Desinfektion des Warmwassers während des Urlaubsprogramms.

Wenn das Urlaubsprogramm aktiv ist, erscheint in der Standardanzeige — und z. B. **URLAUB BIS 30.09.2005**.

Urlaubsprogramm vorzeitig aufheben:

- Menü Urlaub > Beginn auswählen und drücken.
   In der Anzeige erscheint --:--.
- Auswahlknopf <sup>▲</sup><sub>ok</sub> → drücken, um die Einstellung zu speichern.

#### 6.3 Heizprogramm

Bei eingeschalteter **Aufheizoptimierung** entsprechen die angezeigten Schaltzeiten den Zeitpunkten für die gewünschte Raumtemperatur.

#### Hauptmenü: Heizung

Menüstruktur und Einstellbereiche → Seite 23

Î

Den Vorlauftemperaturregler am Heizgerät auf die maximal benötigte Vorlauftemperatur einstellen.

#### 6.3.1 Zeit-/Temperaturniveauprogramm

| Û |   |
|---|---|
|   | _ |

Die Programme für die wichtigsten Nutzungssituationen (z. B. Frühschicht, Spätschicht, Urlaub zuhause, usw.) einmalig einstellen, damit später das passende Programm schnell aktiviert werden kann.

#### Menü: Heizung > Programm

Verwenden Sie dieses Menü, wenn Sie ein Heizprogramm mit persönlichem Zeit-/Temperaturniveauprofil wünschen.

Das Heizprogramm ist nur aktiv, wenn der Betriebsartenschalter auf 🕒 eingestellt ist.

Für die Heizprogramme A bis C kann ein Zeit-/ Temperaturniveauprofil mit den vorgegebenen Temperaturen der Betriebsarten **Heizen** ⅔ / **Sparen** ℂ / **Frost** 骤 erstellt werden.

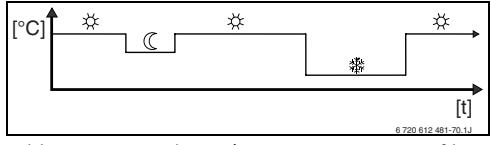

Bild 12 Beispiel Zeit-/Temperaturniveauprofil mit den Betriebsarten für Heizprogramm A bis C

Für die Heizprogramme D bis F kann ein Zeit-/ Temperaturniveauprofil mit beliebigen Temperaturen erstellt werden.

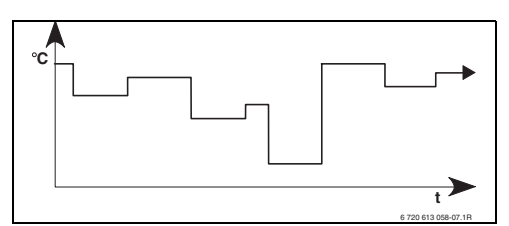

Bild 13 Beispiel Zeit-/Temperaturniveauprofil mit beliebigen Temperaturen für Heizprogramm D bis F

#### Menü: Heizung > Programm > Aktivieren

• Heizprogramm auswählen und aktivieren.

#### Menü: Heizung > Programm > Ändern

Einstellmöglichkeiten:

- Für Heizprogramm A bis C maximal sechs Schaltzeiten pro Tag mit drei unterschiedlichen Betriebsarten (Heizen 🔆 /Sparen ( / Frost 🔆 ).
- Für Heizprogramm D bis F maximal sechs Schaltzeiten pro Tag mit beliebigen Temperaturen.
- wahlweise für jeden Tag verschiedene Zeiten oder die gleichen Zeiten für:
  - Jeden Tag (Alle Tage)
  - Montag bis Freitag (Mo Fr)
  - Samstag und Sonntag (Sa So)
- kürzeste Schaltperiode ist 15 Minuten (= 1 Segment).

6 persönliche Heizprogramme kopieren und einstellen:

- ► Voreingestelltes Heizprogramm kopieren.
- Persönliche Schaltzeiten und zugehörige Betriebsarten oder Temperaturen einstellen:
  - Nicht benötigte Schaltzeiten durch Löschen deaktivieren.

- Alle Tage: Jeden Tag zur gleichen Zeit mit der ausgewählten Betriebsart oder Temperatur beginnen.
- Mo Fr: Montag bis Freitag zur gleichen Zeit mit der ausgewählten Betriebsart oder Temperatur beginnen.
- Sa So: Samstag und Sonntag zur gleichen Zeit mit der ausgewählten Betriebsart oder Temperatur beginnen.
- einzelner Wochentag (z. B. Donnerstag): jeden Donnerstag zur gleichen Zeit mit der ausgewählten Betriebsart oder Temperatur beginnen.
- Wenn die Schaltzeiten und Betriebsarten oder Temperatur nicht geändert werden, diese mit <sup>±</sup>/<sub>∞</sub> ⊙ oder <sup>†</sup>/<sub>∞</sub> überspringen.

|        | 7 |
|--------|---|
|        |   |
|        |   |
| $\sim$ |   |
| 5      |   |
|        |   |
|        |   |
|        |   |

 Wenn die Programmierung für z. B.
 Donnerstag von den übrigen Wochentagen abweicht, erscheint in der Auswahl Alle Tage und Mo - Fr bei allen Werten ----- ab --:--.
 D. h. es gibt keine gemeinsamen Schaltzeiten und Betriebsarten oder Temperatur für diese Auswahl.

- Heizprogramm auf Grundeinstellung zurücksetzen → Seite 20.

| ſ | -        |  |
|---|----------|--|
|   | $\cap$   |  |
|   | <u> </u> |  |
|   |          |  |
|   | JЦ       |  |
| L |          |  |

Leerzeichen eingeben:

Wenn das aktuelle Zeichen dunkel hinterlegt ist, mit ibischen (Leerzeichen = \_ ).

#### Menü: Heizung > Programm > Ansehen

 Schaltzeiten und zugehörige Betriebsarten der Heizprogramme für Alle Tage, Mo - Fr, Sa
 So oder den einzelnen Wochentag als Segmentring ansehen.

#### 6.3.2 Temperatur für die Betriebsarten

#### Menü: Heizung > Parameter

Verwenden Sie dieses Menü, um dauerhaft die Temperaturniveaus für die 3 Betriebsarten (**Heizen**  $\cancel{K}$  / **Sparen**  $(\bigcirc$  / **Frost**  $\cancel{K}$  ) auf Ihre persönlichen Wünsche und Ihre Wohnräume anzupassen.

#### Menü: Heizung > Parameter > Temperaturniveaus

- Gewünschte Raumtemperatur für die Betriebsarten einstellen:
  - Heizen 🔆 = maximal benötigte Temperatur (z. B. wenn sich Personen in den Wohnräumen aufhalten und eine komfortable Raumtemperatur wünschen).
  - Sparen (( = mittlere benötigte Temperatur (z. B. wenn eine niedrigere Raumtemperatur ausreicht oder wenn alle Personen außer Haus sind oder schlafen und das Gebäude nicht zu stark auskühlen darf).
  - Frost \* = minimal benötigte Temperatur (z. B. wenn alle Personen außer Haus sind oder schlafen und das Gebäude auskühlen darf). Vorhandene Haustiere und Pflanzen berücksichtigen.

#### 6.4 Warmwasserprogramm

Î

Das Warmwasserprogramm ist nur bei FR 110 oder FR 100 mit Kodierung 1 verfügbar (→ Kapitel 4 auf Seite 14).

#### Hauptmenü: Warmwasser

Menüstruktur und Einstellbereiche → Seite 24

Den Warmwassertemperaturregler am Heizgerät auf die maximal benötigte Warmwassertemperatur einstellen.

Wenn ein Warmwasserspeicher nach der hydraulischen Weiche an IPM angeschlossen ist, den Vorlauftemperaturregler am Heizgerät auf Rechtsanschlag stellen.

#### 6.4.1 Betriebsweise der Warmwasserprogramme

#### Menü: Warmwasser > Warmwasser und Zirkulationspumpe

Mit diesem Menü können Sie wahlweise

 Ihr individuelles Warmwasserprogramm aktivieren. Empfehlenswert f
ür Anlagen mit mehreren Heizkreisen.

#### -oder-

Das Warmwasserprogramm mit Ihrem Heizprogramm verbinden. Dies ist sinnvoll, wenn Sie öfters zwischen verschiedenen Heizprogrammen wechseln. Das Warmwasserprogramm wird dann automatisch angepasst. Empfehlenswert für Anlagen mit einem Heizkreis.

**Entspr. Heizprogramm** (Automatikbetrieb zusammen mit dem Heizprogramm):

- Mit FR 110 und Warmwasserspeicher:
  - Entsprechend der eingestellten Warmwassertemperatur unter **Speichertemp. bei**

**Betriebsart Heizen**<sup>1)</sup>, wenn der Heizkreis auf Betriebsart **Heizen** ☆ läuft oder innerhalb der nächsten Stunde auf Betriebsart **Heizen** ☆ schaltet.

- Sonst entsprechend der eingestellten Warmwassertemperatur unter Speichertemp. bei Betriebsart Sparen<sup>1)</sup>, wenn der Heizkreis auf Betriebsart Sparen ( läuft.
- Sonst Warmwasser Frost (15°C Festwert).
- Mit FR 100 und Kombiheizgerät:
  - Warmwasser Ein, wenn der Heizkreis auf Betriebsart Heizen ☆ läuft oder innerhalb der letzten Stunde auf Betriebsart Heizen ☆ gelaufen ist.
  - Sonst Warmwasser Aus
- Mit FR 110 und Zirkulationspumpe für Warmwasserspeicher:
  - Zirkulationspumpe Ein und Zirkulationspumpenstarts gemäß Einstellung
     (→ Kapitel 6.4.5 auf Seite 32), wenn der Heizkreis auf Betriebsart Heizen 🔆 läuft.
  - Sonst Zirkulationspumpe Aus.

Separate Programme (unabhängige Zeitprogramme):

- Automatischer Wechsel zwischen Warmwasser Ein<sup>2)</sup> / Aus<sup>2)</sup> oder verschiedenen Warmwassertemperaturen<sup>3)</sup> und Zirkulationspumpe Ein / Aus gemäß den eingegebenen Programmen.
- Zirkulationspumpenstarts gemäß Einstellung (→ Kapitel 6.4.5 auf Seite 32).
  - Warmwassertemperatur einstellen → Kapitel 6.4.5 auf Seite 31
  - 2) Warmwasser mit FR 100 und Kombiheizgerät
  - 3) Warmwasser FR 110 und Warmwasserspeicher

#### 6.4.2 Zeitprogramm für Warmwasser mit FR 100 und Kombiheizgerät

#### Menü: Warmwasser > Warmwasser Programm

Verwenden Sie dieses Menü, wenn Sie für die Warmwasserbereitung ein Zeitprogramm wünschen.

Das Zeitprogramm ist nur einstellbar und aktiv, wenn Warmwasser > Warmwasser Programm > Separate Programme eingestellt ist.

- Automatischer Wechsel zwischen Warmwasser Ein / Aus gemäß dem eingegebenen Zeitprogramm.
- Ein: Wenn am Heizgerät die ECO-Taste nicht gedrückt ist, steht umgehend warmes Wasser zur Verfügung.
- Aus: Der heizgeräteinterne Wärmetauscher bleibt nicht erwärmt, deshalb steht warmes Wasser erst nach längerer Warmwasserentnahme zur Verfügung.

#### Einstellmöglichkeiten

- Maximal sechs Schaltzeiten pro Tag mit zwei unterschiedlichen Betriebsarten (Ein / Aus).
- wahlweise f
  ür Alle Tage / Mo Fr / Sa So die gleichen Zeiten oder f
  ür jeden Tag verschiedene Zeiten.
- kürzeste Schaltperiode ist 15 Minuten (= 1 Segment).

#### Einstellen der Schaltzeiten und Betriebsart

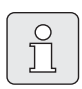

Nicht benötigte Schaltzeiten durch Löschen deaktivieren.

Wochentage, Schaltzeiten und zugehörige Betriebsarten (**Ein / Aus**), wie in Kapitel 6.3 auf Seite 27 beschrieben eingeben oder ansehen.

#### 6.4.3 Zeit-/Temperaturprogramm mit FR 110 und Warmwasser über Speicher

#### Menü: Warmwasser > Warmwasser Programm

Verwenden Sie dieses Menü, wenn Sie für die Warmwasserbereitung ein Programm mit persönlichem Zeit-/Temperaturprofil wünschen. Das Zeit-/Temperaturprogramm ist nur einstellbar und aktiv, wenn **Warmwasser > Warmwasser Programm > Separate Programme** eingestellt ist.

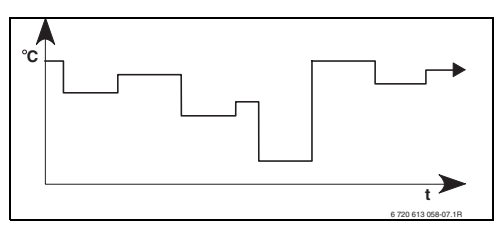

Bild 14 Beispiel Warmwasserprogramm mit Zeit-/Temperaturprofil

#### Einstellmöglichkeiten

- Maximal sechs Schaltzeiten pro Tag mit Warmwassertemperaturen zwischen 15°C und 60°C.
- wahlweise f
  ür Alle Tage / Mo Fr / Sa So die gleichen Zeiten oder f
  ür jeden Tag verschiedene Zeiten.
- kürzeste Schaltperiode ist 15 Minuten (= 1 Segment).

#### Einstellen der Schaltzeiten und Warmwassertemperatur

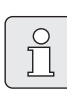

Nicht benötigte Schaltzeiten durch Löschen deaktivieren.

Wochentage, Schaltzeiten und zugehörige Warmwassertemperaturen, wie in Kapitel 6.3 auf Seite 27 beschrieben eingeben oder ansehen.

#### 6.4.4 Zeitprogramm für Zirkulationspumpe (nur mit FR 110 und Warmwasserspeicher)

#### Menü: Warmwasser > Zirku.Pumpe Programm

Verwenden Sie dieses Menü, wenn Sie für die Zirkulationspumpe ein Zeitprogramm wünschen. Das Zeitprogramm ist nur einstellbar und aktiv, wenn Warmwasser > Warmwasser Programm > Separate Programme eingestellt ist.

- Automatischer Wechsel zwischen Zirkulationspumpe Ein / Aus gemäß dem eingegebenen Zeitprogramm.
  - Ein: Zirkulationspumpenstarts gemäß Einstellung (→ Kapitel 6.4.5 auf Seite 32).
  - Aus: Die Zirkulationspumpe bleibt stehen.

#### Einstellmöglichkeiten

- Maximal sechs Schaltzeiten pro Tag mit zwei unterschiedlichen Betriebsarten (Ein / Aus).
- wahlweise f
  ür Alle Tage / Mo Fr / Sa So die gleichen Zeiten oder f
  ür jeden Tag verschiedene Zeiten.
- kürzeste Schaltperiode ist 15 Minuten (= 1 Segment).

#### Einstellen der Schaltzeiten und Betriebsart

Nicht benötigte Schaltzeiten durch Löschen deaktivieren.

Wochentage, Schaltzeiten und zugehörige Betriebsarten (**Ein** / **Aus**), wie in Kapitel 6.3 auf Seite 27 beschrieben eingeben oder ansehen.

#### 6.4.5 Parameter für Warmwasser (nur mit FR 110 und Warmwasserspeicher)

#### Menü: Warmwasser > Parameter > Speichertemp. bei Betriebsart Heizen

Dieser Menüpunkt ist nur aktiv, wenn Warmwasser > Warmwasser Programm > Entspr. Heizprogramm eingestellt ist

 $(\Rightarrow$  Kapitel 6.4.1 auf Seite 29). Stellen Sie hier die gewünschte Warmwassertemperatur für Ihren Warmwasserspeicher ein.

#### Menü: Warmwasser > Parameter > Speichertemp. bei Betriebsart Sparen

Dieser Menüpunkt ist nur aktiv, wenn Warmwasser > Warmwasser Programm > Entspr. Heizprogramm eingestellt ist

(→ Kapitel 6.4.1 auf Seite 29). Stellen Sie hier die gewünschte Absenktemperatur für Ihren Warmwasserspeicher ein.

#### Menü: Warmwasser > Parameter > Warmwasser Vorrang

Dieser Menüpunkt ist nur aktiv, wenn die **Warmwasser Konfiguration** in der Systemkonfiguration auf **Speicher an IPM Nr 3 (oder 4 ... 10)** eingestellt ist (→ Kapitel 8.1.1 auf Seite 37). Verwenden Sie dieses Menü, wenn Sie während der Speicherladung Ihre Heizung eingeschaltet lassen möchten (z. B. bei Gebäuden mit geringer Isolierung und tiefen Außentemperaturen).

- Vorrang: W\u00e4hrend der Speicherladung wird die Heizung ausgeschaltet. Die Pumpen bleiben stehen und die Mischer werden geschlossen.
- Teilvorrang: Während der Speicherladung heizen die gemischten Heizkreise weiter, die Pumpen laufen und die Mischer regeln auf die gewünschte Heiztemperatur. Der ungemischte Heizkreis wird ausgeschaltet, damit er nicht zu heiß wird. Mit Teilvorrang dauert die Speicherladung länger.

#### Menü: Warmwasser > Parameter > Zirkulationspumpenläufe

Dieser Menüpunkt ist nur aktiv, wenn eine Zirkulationspumpe vorhanden ist.

Dieser Menüpunkt definiert die Anzahl der Zirkulationspumpenstarts pro Stunde während der Zirkulationspumpe **Ein** Phase. Bei der Einstellung:

- **1/h** bis **6/h** bleibt die Zirkulationspumpe bei jedem Start für 3 Minuten in Betrieb.
- **7/h** läuft die Zirkulationspumpe dauernd während **Ein**.

Während den Zirkulationspumpe **Aus** Phasen bleibt die Zirkulationspumpe stehen.

6.4.6 Thermische Desinfektion des Warmwassers (nur mit FR 110 und Warmwasserspeicher)

#### Menü: Warmwasser > Therm. Desinfektion

Dieses Menü ist nur aktiv, wenn Ihr Warmwasser über einen Warmwasserspeicher erwärmt wird. Wir empfehlen eine thermische Desinfektion turnusmäßig durchzuführen.

Wenn Sie ein Kombiheizgerät haben, beachten Sie die Hinweise in den Unterlagen des Heizgeräts.

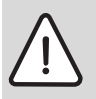

Warnung: Verbrühungsgefahr! Heißes Wasser kann zu schweren Verbrühungen führen.

- Die thermische Desinfektion nur au
  ßerhalb der normalen Betriebszeiten durchf
  ühren.
- Bewohner auf die Verbrühungsgefahr hinweisen und die thermische Desinfektion unbedingt überwachen.

#### Betriebsart:

- Automatikbetrieb: Thermische Desinfektion startet automatisch entsprechend den eingestellten Startbedingungen. Das Abbrechen und manuelles Einschalten der thermischen Desinfektion ist möglich.
- Handbetrieb: Thermische Desinfektion lässt sich unter Betriebszustand jeweils einmalig starten.
- Betriebszustand:
  - Läuft nicht: Aktuell keine thermische Desinfektion. Mit Jetzt starten kann die thermische Desinfektion einmalig gestartet werden.
  - Läuft: Aktuell thermische Desinfektion. Mit Anhalten kann die thermische Desinfektion abgebrochen werden.
     Wenn beim FR 110 die Solar Option E Therm. Desinfektion eingeschaltet ist (→ Kapitel 8.4 auf Seite 42) und die thermische Desinfektion mit Anhalten abgebrochen wird, erscheint bei nicht Erreichen der Desinfektionstemperatur im Solarspeicher für 5 Minuten eine Störmeldung (Störung 54, → Kapitel 9.1 ab Seite 46).
- Uhrzeit: Startzeit für die automatische thermische Desinfektion.
- Zeitintervall: Zeitraum bis zum nächsten Start der automatischen thermischen Desinfektion.

# 6.5 Allgemeine Einstellungen

### Hauptmenü: Allg. Einstellungen

Menüstruktur und Einstellbereiche  $\rightarrow$  Seite 25

#### 6.5.1 Uhrzeit, Datum und Sommer-/Winterzeitumstellung

### Menü: Allg. Einstellungen > Uhrzeit und Datum

Verwenden Sie dieses Menü, wenn Sie die Uhrzeit und das Datum korrigieren möchten.

- Uhrzeit: Uhrzeit neu einstellen, wenn die Stromversorgung länger als 12 Stunden unterbrochen war.
- **Datum**: siehe oben **Uhrzeit**. Der aktuelle Wochentag (z. B. **Mo**) wird automatisch errechnet.
- Sommer-/Winterzeitumstellung: Automatische Sommer-/Winterzeitumstellung ein- oder ausschalten.
- Uhrabgleich: Korrekturfaktor f
  ür die Uhrzeit einstellen. Diese Korrektur wird einmal pro Woche durchgef
  ührt. Beispiel:

 Abweichung der Uhrzeit um ca. –3 Minuten pro Jahr

- -3 Minuten pro Jahr entsprechen
   -180 Sekunden pro Jahr
- 1 Jahr = 52 Wochen
- -180 Sekunden : 52 Wochen
   = -3,46 Sekunden pro Woche
- Korrekturfaktor = +3,5 s/Woche

# 6.5.2 Anzeigeformate

# Menü: Allg. Einstellungen > Anzeigeformat

Verwenden Sie dieses Menü, wenn Sie die Anzeigeformate Ihren persönlichen Wünschen anpassen möchten.

- **Datum**: Format für die Datumsanzeige zwischen **TT.MM.JJJJ** oder **MM/TT/JJJJ** auswählen (T = Ziffer für Tag, M = Ziffer für Monat, J = Ziffer für Jahr).
- Kontrast des Displays: Kontrast für die Anzeige zwischen 25% und 75% einstellen.
- Information in der Standardanzeige: Gewünschte Information einstellen, die während der Standardanzeige in der obersten Zeile angezeigt werden soll.

### 6.5.3 Tastensperre

### Menü: Allg. Einstellungen > Tastensperre

Verwenden Sie dieses Menü, wenn Sie die Tastenfunktionen gegen unerwünschtes Betätigen durch Kinder sperren möchten.

Wenn **Tastensperre** aktiv ist und während der Standardanzeige eine gesperrte Taste gedrückt wird, erscheint eine entsprechende Information im Display.

| $\bigcirc$ | 0 |
|------------|---|
| Π          | ā |
|            | r |

Geänderte Stellungen des Betriebsartenschalters werden erst nach Zurücksetzen von **Tastensperre** aktiv.

#### Tastensperre zurücksetzen:

 
 <u></u> und <u></u> gleichzeitig gedrückt halten, bis die entsprechende Meldung erscheint.

#### 6.5.4 Sprache

### Menü: Allg. Einstellungen > Sprache

Verwenden Sie dieses Menü, wenn Sie eine andere Sprache für die Anzeigetexte wünschen.

# 6.6 Solar Einstellungen

#### Hauptmenü: Solar

Menüstruktur und Einstellbereiche → Seite 25

Verwenden Sie dieses Menü, wenn Sie die Speichertemperatur begrenzen oder die Warmwasser-Solltemperatur aufgrund der zur Verfügung stehenden solaren Energie in Abhängigkeit von Ihrer Region optimieren wollen.

#### Speichertemperatur begrenzen

Um möglichst viel solare Energie zu speichern, ist eine hohe Speichertemperatur notwendig.

Die Begrenzung der Speichertemperatur verhindert eine Überhitzung des Trinkwassers. Bei Inbetriebnahme wird der Temperaturwert vom Modul ISM übermittelt.

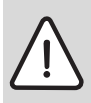

Warnung: Verbrühungsgefahr! Durch eine Speichertemperatur von über 60°C.

- Wenn die Begrenzung der Speichertemperatur > 60°C eingestellt wird, den thermostatischen Trinkwassermischer TWM 20 (Zubehör) in die Warmwasserleitung einbauen.
- TWM 20 auf max. 60°C einstellen.

**T2: Max. Temperatur Solarspeicher**: Speichertemperatur > 60°C nur mit Begrenzung der Zapftemperatur über thermostatischen Trinkwassermischer.

#### Solaroptimierung

Um möglichst viel solare Energie zu nutzen, ist es sinnvoll, die Solltemperaturen, die vom Heizgerät gefordert werden, zu reduzieren. Beim FR 110 kann diese Reduzierung in Abhängigkeit der Verfügbarkeit an Solarenergie mit **Optimierungseinfluss Warmwasser** automatisch durchgeführt werden.

Weitere Informationen für den Fachmann → Kapitel 8.5.3 auf Seite 44

**Optimierungseinfluss Warmwasser** (nur bei FR 110): Maximale Reduzierung der Warmwasser-Solltemperatur durch solaren Einfluss. Beispiel:

- Warmwasser-Solltemperatur = 60°C
- Optimierungseinfluss Warmwasser = 15 K
- Warmwasser-Solltemperatur f
  ür das Heizger
  ät = 60°C - 15 K
- Vorausgesetzt es steht ausreichend Solarleistung zur Verfügung, stellt sich die maximale Reduzierung ein und das Heizgerät erwärmt das Warmwasser auf 45°C und die restlichen 15 K können durch solaren Eintrag erwärmt werden.

| ſ | C |
|---|---|
|   | Ţ |
| C |   |

#### **Optimierungseinfluss Warmwas-**

**ser** startet frühestens nach einer Kalibrierungsphase von 30 Tagen nach der Inbetriebnahme der Solaranlage.

# 7 Anzeigen von Informationen

#### Menü: INFO

Hier können verschiedene Systeminformationen angezeigt werden.

Das Bewegen in der Menüstruktur wird in Kapitel 5.2 ab Seite 17 ausführlich beschrieben.

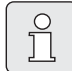

Die Menüpunkte werden nur angezeigt, wenn die Anlagenteile vorhandenen und/oder aktiviert sind. Einige Menüpunkte werden nicht angezeigt, weil diese durch eine Einstellung in einem anderen Menüpunkt abgeschaltet werden.

#### Übersicht Menü INFO

Die nachfolge Tabelle dient

• zur Übersicht der Menüstruktur (Spalte 1). Die Menütiefe ist durch unterschiedliche Graustufen gekennzeichnet.

Z. B. sind die Menüs **Bedienungsanleitung** und **Heizgerät** auf der gleichen Ebene.

- zur Übersicht der variablen Anzeigemöglichkeiten (Spalte 2).
- zur Beschreibung der einzelnen Infopunkte (Spalte 3).

| м  | enüstruktur INFO           | Variable Beispielanzeige       | Beschreibung                                     |
|----|----------------------------|--------------------------------|--------------------------------------------------|
| Be | edienungsanleitung         | -                              | -                                                |
|    | Neue Temperatur einstel-   | [ –                            | Verschiedene Bedienhinweise.                     |
|    | len: Auswahlknopf drehen   | 1                              |                                                  |
|    |                            | 1                              |                                                  |
| He | eizgerät                   | [ –                            | -                                                |
|    | Heizbetrieb möglich        | Ja / Nein                      | Zeigt, ob Heizgerät betriebsbereit ist.          |
|    | Aktuelle Vorlauftemperatur | 55,0°C                         | Aktuelle Vorlauftemperatur am Heizgerät.         |
|    | Brenner                    | Ein / Aus                      | Zustand des Brenners.                            |
|    | Heizungspumpe              | Ein / Aus                      | Schaltzustand der Pumpe im Heizgerät.            |
|    | Maximale Vorlauftempera-   | 75,0°C                         | Am Heizgerät eingestellte maximale Vorlauftem-   |
|    | tur                        | 1                              | peratur.                                         |
|    | Maximale Warmwassertem-    | 60,0°C                         | Am Heizgerät eingestellte maximale Warmwasser-   |
|    | peratur                    | 1                              | temperatur.                                      |
|    | Inspektion erforderlich    | Ja / Nein                      | Zeigt, ob eine Wartung/Inspektion des Heizgeräts |
|    |                            | 1                              | notwendig ist.                                   |
| H۴ | eizkreis                   | ( —                            | -                                                |
|    | Kodierung: Heizkreis       | 1                              | Aktuell zugeordneter Heizkreis.                  |
|    | Betriebsart                | Auto-Heizen / Auto-Sparen /    | Aktuelle Betriebsart oder Sonderbetrieb für den  |
|    |                            | Auto-Frost / Heizen / Sparen / | zugeordneten Heizkreis.                          |
|    | 4                          | Frost / Urlaub-Auto / Urlaub-  |                                                  |
|    |                            | Heizen / Urlaub-Sparen /       |                                                  |
|    | 4                          | Urlaub-Frost                   |                                                  |
|    | Gewünschte Raumtempera-    | 25,0°C                         | Gewünschte Raumtemperatur für den zugeordne-     |
|    | tur                        | 1                              | ten Heizkreis.                                   |
|    | Aktuelle Raumtemperatur    | 22,0°C                         | Am Regler gemessene Raumtemperatur.              |
|    | Geforderte Heizleistung    | 45%                            | Vom Regler geforderte Heizleistung (nur bei Ana- |
|    |                            | 1                              | loganschluss des FR 100 über Schnittstelle 1-2-  |
|    |                            | 1                              | 4).                                              |
|    | Geforderte Vorlauftempera- | 75,0°C                         | Vom Regler errechnete und geforderte Vorlauf-    |
|    | tur                        | 1                              | temperatur für den zugeordneten Heizkreis.       |
|    | Aktuelle Vorlauftemperatur | 47,0°C                         | Im zugeordneten Heizkreis gemessene Vorlauf-     |
|    |                            | 1                              | temperatur.                                      |
|    | Heizungspumpe              | Ein / Aus                      | Schaltzustand der Heizungspumpe im zugeordne-    |
|    |                            | 1                              | ten Heizkreis.                                   |
|    | Aktuelle Mischerstellung   | 85% offen                      | Aktueller Öffnungsgrad des Mischers im zugeord-  |
|    |                            | 1                              | neten Heizkreis.                                 |

| Menüstruktur INFO |                                             | Variable Beispielanzeige                                                                        | Beschreibung                                                                                                    |  |  |
|-------------------|---------------------------------------------|-------------------------------------------------------------------------------------------------|----------------------------------------------------------------------------------------------------|--|--|
| War               | mwasser                                     | -                                                                                               | -                                                                                                    |  |  |
| В                 | etriebsart                                  | Warmwasser sofort /<br>Auto-Ein / Auto-Aus /<br>Urlaub-Auto / Urlaub-Ein /<br>Urlaub-Aus        | Aktuelle Betriebsart oder Sonderbetrieb für<br>Warmwasser mit FR 100 und Kombiheizgerät.                                                                                                    |  |  |
|                   |                                             | Warmwasser sofort /<br>Therm. Desinfektion /<br>Automatikbetrieb /<br>Urlaub-Auto / Urlaub 15°C | Aktuelle Betriebsart oder Sonderbetrieb für<br>FR 110 mit Warmwasserspeicher.                                                                                                    |  |  |
| G<br>te           | ewünschte Warmwasser-                       | 60,0°C                                                                                          | Vom Regler geforderte Warmwassertemperatur.                                                                                                    |  |  |
| A<br>p            | ktuelle Warmwassertem-<br>eratur            | 40,0°C                                                                                          | Aktuell gemessene Warmwassertemperatur.                                                                                                    |  |  |
| Ż                 | ustand der Warmwasser-<br>ereitung          | Läuft / Aus                                                                                     | Aktueller Zustand der Warmwasserbereitung.                                                                                                    |  |  |
| L<br>ti           | etzte thermische Desinfek-<br>on            | Abgeschlossen / Abgebro-<br>chen / Läuft                                                        | Ergebnis der letzten thermischen Desinfektion (nur mit FR 110).                                                                                                    |  |  |
| Kun               | dendienst                                   |                                                                                                 |                                                                                                    |  |  |
| I                 | eletonnummer                                | (Telefonnummer)                                                                                 | Telefonnummer der Heizungsfachfirma (Anlage-<br>nersteller).                                                                                                    |  |  |
| N                 | ame                                         | (Name)                                                                                          | Name der Heizungsfachfirma (Anlagenersteller).                                                                                                    |  |  |
| Sola              | ar                                          | -                                                                                               | -                                                                                                    |  |  |
| S                 | tandardsystem                               | -                                                                                               | Menü für den Grundanlagenteil des Solarsys-<br>tems.                                                                                                    |  |  |
|                   | T1: Temperatur 1. Kollek-<br>torfeld        | 80,0°C                                                                                          | Am Kollektortemperaturfühler (T <sub>1</sub> ) gemessene<br>Temperatur.                                                                                                    |  |  |
|                   | T2: Temperatur Solar-                       | 55,7°C                                                                                          | Am unteren Speichertemperaturfühler (T <sub>2</sub> )                                                                                                    |  |  |
|                   | speicher unten                              |                                                                                                 | gemessene Temperatur im Solarspeicher.                                                                                                    |  |  |
|                   | SP: Zustand Solarpumpe<br>1.Kollekt.feld    | Läuft / Aus                                                                                     | Schaltzustand der Solarpumpe (SP).                                                                                                    |  |  |
|                   | Abschaltung 1.Kollektor-<br>feld            | Ja / Nein                                                                                       | Zeigt, ob eine Sicherheitsabschaltung der Solar-<br>pumpe (SP) wegen Überhitzung der Kollektoren<br>(T <sub>1</sub> ) vorliegt.                                                                                    |  |  |
|                   | Zustand Solarspeicher                       | Voll geladen / Teilweise gela-<br>den                                                           | Ladezustand Solarspeicher.                                                                                                    |  |  |
|                   | SP: Laufzeit Solarpumpe<br>1.Kollekt.feld   | 12463 h                                                                                         | Anzahl der Betriebsstunden der Solarpumpe (SP)<br>seit der Inbetriebnahme.                                                                                                    |  |  |
| Т                 | herm. Desinfektion                          | -                                                                                               | Menü für den Anlagenteil thermische Systemdes-<br>infektion                                                                                                    |  |  |
|                   | Zustand der thermi-<br>schen Desinfektion   | Läuft / Aus                                                                                     | Aktueller Zustand der thermischen Desinfektion.                                                                                                    |  |  |
|                   | PE:Zustand Pumpe für<br>therm. Desinfektion | Läuft / Aus                                                                                     | Schaltzustand der thermischen Desinfektions-<br>pumpe (PE).                                                                                                    |  |  |
| S                 | olaroptimierung                             | -                                                                                               | Menü zur solar gestützen Optimierung des kon-<br>ventionellen Heizsystems.                                                                                                    |  |  |
|                   | Solarertrag der letzten<br>Stunde           | 120 Wh                                                                                          | Solarer Energieeintrag innerhalb der letzten<br>Stunde (hier werden nur Werte angezeigt, wenn<br>im Menü Solaroptimierung korrekte Parameter<br>eingestellt sind, → Kapitel 8.5.3 auf Seite 44).                   |  |  |
|                   | Solarertrag heute                           | 2,38 kWh                                                                                        | Solarer Energieeintrag am aktuellen Tag.                                                                                                    |  |  |
|                   | Solarertrag insgesamt                       | 483,6 kWh                                                                                       | Gesamter solarer Energieeintrag seit Inbetrieb-<br>nahme.                                                                                                    |  |  |
|                   | Warmwassertemperatur<br>reduziert um        | 14,7 K                                                                                          | Aktuelle Reduzierung der vom Heizgerat geforder-<br>ten Warmwasser-Solltemperatur, aufgrund der<br>zur Verfügung stehenden solaren Energie (nur mit<br>FR 110; startet erst 30 Tage nach der Inbetrieb-<br>nahme). |  |  |
| Stői              | rungen                                      | 40 Solarsystem<br>32 IPM Kodierung 1<br>EA Heizgerät<br>                                        | Liste der aktuellen Storungen. Nähere Informatio-<br>nen werden durch Auswählen mit ‡ und bestä-<br>tigen mit 💑 angezeigt.                                                                                         |  |  |

#### 8 Einstellen des Menü FACHMANN EBENE (nur für den Fachmann)

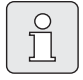

Das Menü FACHMANN EBENE ist nur für den Fachmann bestimmt!

► FACHMANN EBENE öffnen: ca. 3 Sekunden drücken.

Das Bewegen in der Menüstruktur, das Programmieren, das Löschen von Werten und das Zurücksetzen auf die Grundeinstellung wird in Kapitel 5.2 ab Seite 17 ausführlich beschrieben.

#### 8.1 Übersicht und Einstellungen des Menüs FACHMANN EBENE

Die nachfolgenden Tabellen dienen

zur Übersicht der Menüstruktur (Spalte 1). Die Menütiefe ist durch unterschiedliche Graustufen gekennzeichnet.

Z. B. im Menü Solarsys. Parameter sind die Untermenüs 1. Standardsystem und Solaroptimierung auf der gleichen Ebene.

- zur Übersicht der Grundeinstellungen (Spalte 2). z. B. um einzelne Menüpunkte auf Grundeinstellung zurückzusetzen.
- zur Übersicht der Einstellbereiche der einzelnen Menüpunkte (Spalte 3).
- zum Eintragen der persönlichen Einstellung (Spalte 4).
- zum Auffinden der detaillierten Beschreibung zu den einzelnen Menüpunkten (Spalte 5).

| ĵ |   |
|---|---|
|   | _ |

Die Menüpunkte werden nur angezeigt, wenn die Anlagenteile vorhandenen und/oder aktiviert sind. Einige Menüpunkte werden nicht angezeigt, weil diese durch eine Einstellung in einem anderen Menüpunkt abgeschaltet werden.

Menüpunkte immer der Reihe nach einstellen oder unverändert überspringen. Dadurch werden nachfolgende Menüpunkte automatisch angepasst oder nicht angezeigt.

| Menüstruktur                           | Grund-         |                               | Persönliche | Beschreibung |
|----------------------------------------|----------------|-------------------------------|-------------|--------------|
| Systemkonfiguration                    | einstellung    | Einstellbereich               | Einstellung | ab Seite     |
| Anschlussart                           | -              | BUS / 1-2-4 (nur mit FR 100)  |             |              |
| Automat. Systemkonfigura-              | Nein           | Nein / Ja                     |             |              |
| tion starten                           |                |                               |             |              |
| Warmwasser Konfiguration <sup>1)</sup> | Mit FR 100:    | Nein / Kombiheizgerät         |             |              |
|                                        | Kombiheizgerät |                               |             |              |
|                                        | Mit FR 110:    | Nein / Kombiheizgerät /       |             |              |
|                                        | Speicher am    | Speicher am Heizger. /        |             |              |
|                                        | Heizger.       | Speicher an IPM Nr 3 (oder    |             | 40           |
|                                        |                | 410)                          |             | 40           |
| Zirkulationspumpe <sup>2)</sup>        | -              | Nein / Vorhanden              |             |              |
| Heizkreis Konfiguration                | Ungemischt     | Ungemischt ohne IPM / Unge-   |             |              |
|                                        | ohne IPM       | mischt mit IPM / Gemischt     |             |              |
| Kodierung: Heizkreis                   | 1              | 1 10 (nur FR 100 mit BUS-Ver- |             |              |
|                                        |                | bindung)                      |             |              |
| ISM 1                                  | Nein           | Nein / Vorhanden              |             |              |
| ISM 2                                  | Nein           | Nein / Vorhanden              |             |              |

8.1.1 **FACHMANN EBENE: Systemkonfiguration** 

1) 2) Nur FR 110 oder FR 100 mit Kodierung 1

Nur mit FR 110

#### 8.1.2 FACHMANN EBENE: Heizungsparameter

| Menüstruktur<br>Heizungsparameter    | Grund-<br>einstellung | Einstellbereich | Persönliche<br>Einstellung | Beschreibung<br>ab Seite |
|--------------------------------------|-----------------------|-----------------|----------------------------|--------------------------|
| Raumtemperaturfühler abglei-<br>chen | 0,0 K                 | –3,0 K 3,0 K    | К                          | 40                       |
| Anpassungsfaktor I                   | 40%                   | 0% 100%         | %                          | 41                       |
| Verstärkungsfaktor V                 | 80%                   | 40% 100%        | %                          | 41                       |
| Aufheizoptimierung                   | Nein                  | Nein / Ja       |                            | 41                       |
| Maximale Vorlauftemperatur           | 75°C                  | 30°C 85°C       | °C                         | 41                       |
| Mischerlaufzeit                      | 140 s                 | 10 s 600 s      | s                          | 41                       |

#### 8.1.3 FACHMANN EBENE: Solarsystem konfig.

| Menüstruktur                            | Grund-      | Einstellbereich | Persönliche | Beschreibung |
|-----------------------------------------|-------------|-----------------|-------------|--------------|
| Solarsystem konfig.                     | einstellung |                 | Einstellung | ab Seite     |
| Solar Option E Therm. Desin-<br>fektion | Nein        | Nein / Ja       |             | 42           |

#### 8.1.4 FACHMANN EBENE: Solarsys. Parameter

| M<br>Sc  | enüstruktur<br>Iarsys. Parameter                   | Grund-<br>einstellung | Einstellbereich                                                            | Persönliche<br>Einstellung | Beschreibung<br>ab Seite |
|----------|----------------------------------------------------|-----------------------|----------------------------------------------------------------------------|----------------------------|--------------------------|
| 1.       | Standardsystem                                     | -                     | -                                                                          | -                          |                          |
|          | SP: Einschalttemperaturdif-<br>ferenz              | 8 K                   | 3 K 20 K<br>(nicht tiefer als "SP: Ausschalt-<br>temperaturdifferenz" +1K) | к                          |                          |
|          | SP: Ausschalttemperaturdif-<br>ferenz              | 4 K                   | 2 K 19 K<br>(nicht höher als "SP: Einschalt-<br>temperaturdifferenz" −1K)  | к                          | 42                       |
|          | T2: Max. Temperatur Solar-<br>speicher             | 60°C                  | 15°C 95°C                                                                  | °C                         |                          |
|          | Maximale Kollektortempera-<br>tur                  | 130°C                 | 90°C 135°C                                                                 | °C                         |                          |
|          | SP: Betriebsart Solarpumpe<br>1. Kollektorfeld     | Automatikbe-<br>trieb | Automatikbetrieb / Manuell Ein /<br>Manuell Aus                            |                            |                          |
| PE<br>th | : Betriebsart Pumpe für<br>erm. Desinfek.          | Automatikbe-<br>trieb | Automatikbetrieb / Manuell Ein /<br>Manuell Aus                            |                            | 43                       |
| Sc       | laroptimierung                                     |                       |                                                                            |                            |                          |
|          | Fläche 1. Kollektorfeld                            | 0,0 m <sup>2</sup>    | 0,0 m <sup>2</sup> 150,0 m <sup>2</sup>                                    | m <sup>2</sup>             |                          |
|          | Typ 1. Kollektorfeld                               | Flachkollektor        | Flachkollektor /<br>Vakuumröhrenkollektor                                  |                            | 44                       |
|          | Klimazone                                          | 90                    | 0 255                                                                      |                            |                          |
|          | Optimierungseinfluss Warm-<br>wasser <sup>1)</sup> | 0 К                   | 0 K (= Funktion aus) 20 K                                                  | к                          |                          |
| Sc       | larsystem in Betrieb nehmen                        | Nein                  | Nein / Ja                                                                  |                            | 45                       |

1) Nur mit FR 110

#### 8.1.5 FACHMANN EBENE: Systemstörungen

| Menüstruktur<br>Systemstörungen                                                | Grund-<br>einstellung | Einstellbereich | Persönliche<br>Einstellung | Beschreibung<br>ab Seite |
|--------------------------------------------------------------------------------|-----------------------|-----------------|----------------------------|--------------------------|
| 01.01.2006 16:11<br>EA Heizgerät<br>(Beispiel für letzte Störung)              | -                     | -               | -                          |                          |
| 25.09.2005 18:45<br>32 IPM Kodier. 3<br>(bis max. 19 vorherige Störun-<br>gen) | -                     | -               | -                          | 45                       |

#### 8.1.6 FACHMANN EBENE: Kundendienst Adresse

| Menüstruktur<br>Kundendienst Adresse | Beispiel               | Einstellbereich | Persönliche<br>Einstellung | Beschreibung<br>ab Seite |
|--------------------------------------|------------------------|-----------------|----------------------------|--------------------------|
| Telefonnummer                        | 012345 6789            | max. 20 Zeichen |                            |                          |
| Name                                 | Heizungsfach-<br>firma | max. 20 Zeichen |                            | 45                       |

#### 8.1.7 FACHMANN EBENE: System Info

| Menüstruktur<br>System Info          | Reisniel                                               | Finstellbereich | Persönliche<br>Finstellung | Beschreibung |
|--------------------------------------|--------------------------------------------------------|-----------------|----------------------------|--------------|
| Datum der ersten Inbetrieb-<br>nahme | 22.10.2005<br>(Aktivierung<br>bei Inbetrieb-<br>nahme) | -               | -                          |              |
| Bestellnummer des Heizgerätes        | 7 777 777 777<br>(Wert von<br>Heizgerät)               | -               | -                          |              |
| Fertigungsdatum des Heizgerä-<br>tes | 27.06.2005<br>(Wert von<br>Heizgerät)                  | -               | -                          | 45           |
| Bestellnummer und Typ des<br>Reglers | 7 777 777 777<br>FR 100 (Fes-<br>ter Wert ab<br>Werk)  | -               | -                          | 40           |
| Fertigungsdatum des Reglers          | 27.06.2005<br>(Fester Wert<br>ab Werk)                 | -               | -                          |              |
| Version der Reglersoftware           | JF11.12 (Fes-<br>ter Wert ab<br>Werk)                  | -               | -                          |              |

#### 8.2 Heizungssystem konfigurieren

#### Fachmann Ebene: Systemkonfiguration

Menüstruktur und Einstellbereiche → Seite 37

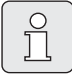

Anlagenbeispiele sind in der Anleitung des IPM zu finden. Weitere mögliche Anlagen sind in den Planungsunterlagen zu finden.

Verwenden Sie dieses Menü, wenn Sie das System automatisch oder manuell konfigurieren möchten. Z. B. bei Inbetriebnahme oder bei Änderung der Anlage.

- Kodierung aller BUS-Teilnehmer entsprechend Ihrer Funktion einstellen (z. B. IPM 1 für Heizkreis 1, usw.).
- Automatisches Konfigurieren starten.
- Die anderen Menüpunkte unter Systemkonfiguration prüfen und falls notwendig manuell an die aktuelle Anlage anpassen.

### 8.3 Parameter für Heizungssystem

#### Fachmann Ebene: Heizungsparameter

Menüstruktur und Einstellbereiche → Seite 38

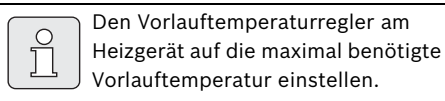

Verwenden Sie dieses Menü, wenn Sie die Parameter für den zugeordneten Heizkreis einstellen möchten.

#### Menü: Heizungsparameter > Raumtemperaturfühler abgleichen

Verwenden Sie dieses Menü, wenn Sie die angezeigte Raumtemperatur korrigieren möchten.

- Geeignetes Präzisions-Messinstrument in der Nähe des FR 100 oder FR 110 anbringen. Das Präzisions-Messinstrument darf keine Wärme an den FR 100 oder FR 110 abgeben.
- ► 1 Stunde lang Wärmequellen wie Sonnenstrahlen, Körperwärme usw. fernhalten.
- Den angezeigten Korrekturwert f
  ür die Raumtemperatur abgleichen.

#### Menü: Heizungsparameter > Anpassungsfaktor I

Der **Anpassungsfaktor I** ist die Geschwindigkeit, mit der eine bleibende Regelabweichung der Raumtemperatur ausgeglichen wird.

- Anpassungsfaktor I einstellen:
  - ≤ 40%: Niedrigeren Faktor einstellen, um ein geringeres Überschwingen der Raumtemperatur durch langsamere Korrektur zu erreichen.
  - – ≥ 40%: Höheren Faktor einstellen, um eine schnellere Korrektur durch stärkeres Über- schwingen der Raumtemperatur zu errei-chen.

#### Menü: Heizungsparameter > Verstärkungsfaktor V

Der **Verstärkungsfaktor V** nimmt, abhängig von der Raumtemperaturänderung, Einfluss auf die Wärmeanforderung.

- Verstärkungsfaktor V einstellen:
  - ≤ 80%: Niedrigeren Faktor einstellen, um den Einfluss auf die Wärmeanforderung zu drosseln. Die Eingestellte Raumtemperatur wird nach geraumer Zeit mit geringem Überschwingen erreicht.
  - ≥ 80%: Höheren Faktor einstellen, um den Einfluss auf die Wärmeanforderung zu verstärken. Die Eingestellte Raumtemperatur wird schnell mit Neigung zum Überschwingen erreicht.

#### Menü: Heizungsparameter > Aufheizoptimierung

- ► Aufheizoptimierung für den zugeordneten Heizkreis auswählen:
  - Nein: Das Heizprogramm enthält reine Schaltzeiten für den zugeordneten Heizkreis.
  - Ja: Das Heizprogramm enthält Zeitpunkte für die gewünschte Raumtemperatur.
     Der Regler verschiebt die Schaltzeiten für die Heizung selbständig. Er orientiert sich dabei an den Heizzeiten, die er an den Vortagen benötigt hat. Somit kann der Regler jahreszeitbedingte Außentemperaturschwankungen berücksichtigen.
     Bedingungen für den Montageort (= Führungsraum) beachten
    - → Kapitel Montageort auf Seite 10
    - $\rightarrow$  Weitere Hinweise in Kapitel 10 auf Seite 52.

#### Menü: Heizungsparameter > Maximale Vorlauftemperatur

 Die Maximale Vorlauftemperatur passend f
ür den zugeordneten Heizkreis einstellen.

#### Menü: Heizungsparameter > Mischerlaufzeit

 Die Mischerlaufzeit auf die Laufzeit des eingesetzten Mischerstellmotors f
ür den zugeordneten Heizkreis einstellen.

### 8.4 Solarsystem konfigurieren

#### Fachmann Ebene: Solarsystem konfig.

Menüstruktur und Einstellbereiche → Seite 38

Verwenden Sie dieses Menü, wenn Sie für das Solarsystem die thermische Desinfektion einstellen möchten.

 Zusätzlich zum 1. Standardsystem die Option Solar Option E Therm. Desinfektion einstellen.

Die Pumpe (PE) wird über die Einstellungen im Menü **Therm. Desinfektion** 

 $(\rightarrow$  Kapitel 6.4.6 auf Seite 32) angesteuert und das gesamte Speichervolumen wird auf die notwendige thermische Desinfektionstemperatur erwärmt.

#### 8.5 Parameter für Solarsystem

Solaranlage nach den Unterlagen der Solaranlage befüllen, entlüften und für die Inbetriebnahme nach diesem Kapitel vorbereiten.

#### Fachmann Ebene: Solarsys. Parameter

Menüstruktur und Einstellbereiche → Seite 38

Normalerweise ist die Grundeinstellung der Parameter in diesen Menü für gängige Anlagendimensionen geeignet. Verwenden Sie dieses Menü, wenn Sie die Parameter auf die installierte Solaranlage fein abstimmen möchten.

|--|

Bei den Angaben in den Klammern handelt es sich um Positionen, die auch in den Anschlussplänen mit Anlagenbeispielen in der Installationsanleitung des ISM verwendet werden.

#### 8.5.1 Parameter für das Solarstandardsystem

#### Menü: Solarsys. Parameter > 1. Standardsystem > SP: Einschalttemperaturdifferenz

Für die Solarpumpe (SP):

 Höheren Wert einstellen, wenn die Rohrleitungen zwischen Kollektorfeld und Solarspeicher sehr lang sind (z.B. ≥ 30 m einfache Länge).

#### -oder-

- Niedrigeren Wert einstellen,
  - wenn die Rohrleitungen zwischen Kollektorfeld und Solarspeicher sehr kurz sind (z. B. bei Dachinstallationen).
  - wenn die thermische Anbindung des Kollektortemperaturfühlers (T<sub>1</sub>) ungünstig ist (z. B. Installation des T<sub>1</sub> außerhalb des Kollektors am Austritt des Kollektorvorlaufs).

#### Menü: Solarsys. Parameter > 1. Standardsystem > SP: Ausschalttemperaturdifferenz

 Gleiche Vorgehensweise wie im vorstehenden Menüpunkt SP: Einschalttemperaturdifferenz.

#### Menü: Solarsys. Parameter > 1. Standardsystem > T2: Max. Temperatur Solarspeicher

Detaillierte Beschreibung zu **T2: Max. Temperatur Solarspeicher** → Seite 34.

#### Menü: Solarsys. Parameter > 1. Standardsystem > Maximale Kollektortemperatur

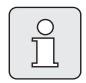

Bei Temperaturen über 140°C und Systemdruck < 4 bar verdampft die Wärmeträgerflüssigkeit im Kollektor. Die Solarkreispumpe bleibt solange gesperrt bis der Kollektor eine Temperatur erreicht hat bei der sich kein Dampf mehr im Solarkreis befindet.

Messstelle Temperaturfühler (T<sub>1</sub>):

► Höheren Wert einstellen, wenn die installierten Rohrleitungen, Pumpen, usw. mit einem Betriebsdruck ≥ 6 bar betrieben werden können und für die höhere Temperatur geeignet sind.

#### -oder-

 Niedrigeren Wert einstellen, wenn die installierten Rohrleitungen, Pumpen, usw. nur mit sehr niedrigen Betriebsdruck betrieben werden können und nur für niedrigere Temperaturen geeignet sind.

# Menü: Solarsys. Parameter > 1. Standardsystem > SP: Betriebsart Solarpumpe 1. Kollektorfeld

- Betriebsart der Solarpumpe (SP) auswählen:
  - Automatikbetrieb: Automatischer Regelbetrieb entsprechend der eingestellten Parameter.
  - Manuell Ein: Schaltet die Pumpe dauerhaft ein (z. B. zum Entlüften der Solaranlage bei Inbetriebnahme).
  - Manuell Aus: Schaltet die Pumpe dauerhaft aus (z. B. bei Wartungsarbeiten an der Solaranlage ohne den Heizbetrieb zu unterbrechen).

#### 8.5.2 Parameter für thermische Desinfektion

#### Menü: Solarsys. Parameter > PE: Betriebsart Pumpe für therm. Desinfek.

- Betriebsart der Pumpe (PE) f
  ür thermische Desinfektion ausw
  ählen:
  - Automatikbetrieb: Automatischer Regelbetrieb entsprechend der eingestellten Parameter.
  - Manuell Ein: Schaltet die Pumpe dauerhaft ein (z. B. f
    ür Funktionstest bei Inbetriebnahme).
  - Manuell Aus: Schaltet die Pumpe dauerhaft aus (z. B. bei Wartungsarbeiten an der Pumpe ohne den Heizbetrieb zu unterbrechen).

#### 8.5.3 Parameter für Solaroptimierung

Die Solaroptimierung erfolgt automatisch in Abhängigkeit der zur Verfügung stehenden Solarleistung. Für die Berechnung der Solarleistung wird die Angabe der installierten Kollektorfläche, des Kollektortyps und die Klimazone in der die Anlage installiert ist benötigt.

#### Menü: Solarsys. Parameter > Solaroptimierung > Fläche 1. Kollektorfeld

 Für das Kollektorfeld die installierte Fläche einstellen.

| Kollektortyp | Bruttokollektorfläche<br>pro Kollektor in m <sup>2</sup> |
|--------------|----------------------------------------------------------|
| FK 210       | 2,1                                                      |
| FK 240       | 2,4                                                      |
| FK 260       | 2,6                                                      |
| VK 180       | 1,8                                                      |
| FKT-1        | 2,4                                                      |
| FKC-1        | 2,4                                                      |
| FKB-1        | 2,4                                                      |

# Menü: Solarsys. Parameter > Solaroptimierung > Typ 1. Kollektorfeld

 Für das Kollektorfeld den installierten Kollektortyp auswählen.

# Menü: Solarsys. Parameter > Solaroptimierung > Klimazone

 Wert der Klimazone f
ür den Installationsort einstellen.

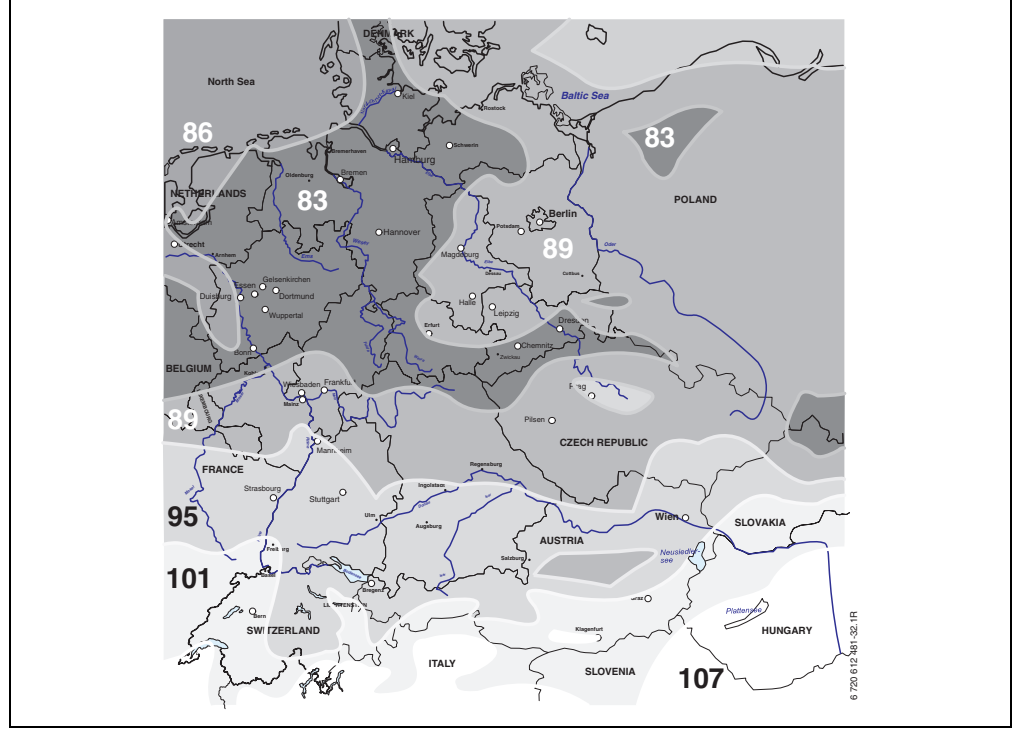

Bild 15 Karte mit Klimazonen für den mitteleuropäischen Raum

Ist der Standort der Anlage in der Karte mit den Klimazonen ( $\rightarrow$  Bild 15) nicht zu finden:

 Voreingestellten Wert zur Solaroptimierung nicht verändern.

#### -oder-

 Den Wert der Klimazone verwenden, der dem Standort der Anlage am Nächsten liegt.

# Menü: Solarsys. Parameter > Solaroptimierung > Optimierungseinfluss Warmwasser

Dieser Menüpunkt ist nur beim FR 110 aktiv.

Detaillierte Beschreibung zu **Optimierungsein** fluss Warmwasser  $\rightarrow$  Seite 34.

#### 8.5.4 Solarsystem in Betrieb nehmen

#### Menü: Solarsys. Parameter > Solarsystem in Betrieb nehmen

- Solarsystem befüllen und entlüften.
- Parameter f
  ür das Solarsystem kontrollieren und falls notwendig auf das installierte Solarsystem fein abstimmen.
- Solarsystem in Betrieb nehmen:
  - Ja: Solarsystem aktiv. Die ISM-Schaltausgänge sind für den Regelbetrieb freigeschaltet.
  - Nein: Solarsystem nicht aktiv. Die ISM-Schaltausgänge sind für den Regelbetrieb gesperrt, können jedoch manuell eingeschaltet werden.

### 8.6 Störungshistorie

#### Fachmann Ebene: Systemstörungen

Menüstruktur  $\rightarrow$  Seite 39

Hier kann der Fachmann die 20 letzten eventuell aufgetretenen Störungen in der Anlage anzeigen lassen (Störungsdatum, -quelle, -kode und beschreibung). Die zuerst angezeigten Störungen können noch aktiv sein.

# 8.7 Anzeigen und einstellen der Kundendienstadresse

#### Fachmann Ebene: Kundendienst Adresse

Menüstruktur und Einstellbereich  $\rightarrow$  Seite 39

Für den Servicefall kann der Fachmann hier die Telefonnummer und die Adresse des Fachbetriebs eingeben.

Leerzeichen eingeben:

► Wenn das aktuelle Zeichen dunkel hinterlegt ist, mit ☐ löschen (Leerzeichen = \_ ).

# 8.8 Anzeigen von Systeminformationen

#### Fachmann Ebene: System Info

Menüstruktur  $\rightarrow$  Seite 39

Verschiedene Systeminformationen anzeigen:

- Datum der ersten Inbetriebnahme (wird automatisch bei der Inbetriebnahme aktiviert)
- Bestellnummer des Heizgerätes (fester Wert vom Heizgerät)
- Fertigungsdatum des Heizgerätes (fester Wert vom Heizgerät)
- Bestellnummer und Typ des Reglers (fester Wert ab Werk)
- Fertigungsdatum des Reglers (fester Wert ab Werk)
- Version der Reglersoftware (fester Wert ab Werk)

# 9 Störungsbehebung

Störungen von BUS-Teilnehmern werden angezeigt.

Eine Störung des Heizgeräts (z. B. Störung EA) wird im Display des Reglers mit entsprechenden Hinweistexten angezeigt.

• Heizungsfachmann informieren.

#### 9.1 Störungsbehebung mit Anzeige

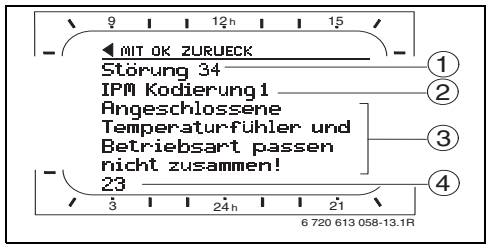

Bild 16 Störungsanzeige

0 ]] Für den Fachmann:

- Die Störung nach den Angaben der Unterlagen des Heizgeräts beheben.
- 1 Störung Nummer
- 2 BUS-Teilnehmer, der die Störung erkannt hat und an alle Regler meldet
- 3 Text zu Störung Nummer

Störung verursacht hat.

4 Kode oder weiterer Störungstext

Die aktuelle Störung wird an allen Reglern angezeigt (an FR 10 ohne Text):

 Der betroffene BUS-Teilnehmer mit der aktuellen Störung ist zu ermitteln.
 Die aufgetretene Störung kann nur an dem BUS-Teilnehmer behoben werden, der die

Anzeige (→ Pos. 1, 3 und 4 in Bild 16) Text Kode Ursache Abhilfe durch den Fachmann Störung 01 10 IPM zugeordneter BUS-Teilnehmer Kodierung der BUS-Teilneh-FR 10, FR 100 oder FR 110 meldet Störung in der BUS-Kommunikation! mer prüfen, BUS-Verbindung sich nicht mehr. prüfen und ggf. Unterbrechung aufheben. 200 Heizgerät meldet sich nicht mehr. 201 Falschen BUS-Teilnehmer Falscher BUS-Teilnehmer angeschlossen. identifizieren und tauschen. 40 Falscher BUS-Teilnehmer ange-Falschen BUS-Teilnehmer Störung 02 identifizieren und tauschen. Interne Störung! schlossen. 41 Zwei gleiche Kodierungen an IPM Anlage ausschalten und Kodieeingestellt. rung korrigieren. Kodierschalter an IPM in Zwischen 42 stellung. 50 Thermische Desinfektion über IPM Vorlauftemperaturregler am fehlgeschlagen. Heizgerät auf Rechtsanschlag einstellen 100 ISM antwortet nicht. BUS-Verbindung prüfen und ggf. Unterbrechung aufheben. 254 Überlauf an Störungsmeldungen.

1) Der Anzeigetext wird am Regler der die Störung erkannt hat angezeigt. An den anderen Reglern wird stattdessen der Kode angezeigt und entspricht dem Anzeigetext.

| Anzeige ( $\rightarrow$ Pos. 1, 3 und 4 in Bild 10                                                                                                    | 5)         |                                                                                                    |                                                                                                    |
|----------------------------------------------------------------------------------------------------|------------|----------------------------------------------------------------------------------------------------|----------------------------------------------------------------------------------------------------|
| Text                                                                                                    | Kode       | Ursache                                                                                                    | Abhilfe durch den Fachmann                                                                               |
| Störung 02<br>Interne Störung!<br>Wegen EEPROM Problem einige<br>Parameter auf Grundeinstellung<br>zurückgesetzt!                                                                       | 205        | Siehe Anzeigetext! <sup>1)</sup>                                                                                       | Parametereinstellungen prü-<br>fen und ggf. neu einstellen.<br>Defekten Regler ermitteln und<br>tauschen |
| Störung 02<br>Interne Störung!<br>FR100/FR110 kann das Heizungssys-<br>tem nicht mehr steuern!                                                                                          | 255        | Siehe Anzeigetext! <sup>1)</sup>                                                                                       | Defekten Regler ermitteln und<br>tauschen.                                                               |
| Störung 03<br>Raumtemperaturfühler defekt                                                                                                    | 20<br>21   | Im FR 100/FR 110/FR 10 eingebau-<br>ter Raumteperaturfühler ist unter-<br>brochen.<br>Im FR 100/FR 110/FR 10 eingebau- | Defekten Regler ermitteln und<br>tauschen.                                                               |
|                                                                                                    |            | schlossen.                                                                                                    |                                                                                                    |
| Störung 10<br>Systemkonfiguration: ungültig                                                                                                    | 190        | Falsche Anschlussart 1-2-4 einge-<br>stellt.                                                                           | Systemkonfiguration prüfen<br>und Anschlussart BUS einstel-<br>len.                                      |
| Störung 11<br>Systemkonfiguration: neuer BUS-Teil-<br>nehmer                                                                                                    | 135        | Neuer BUS-Teilnehmer IPM für<br>Warmwasserspeicher erkannt oder<br>angeschlossen.                                      | Siehe Anzeigetext! <sup>1)</sup>                                                                         |
| Neues IPM erkannt, Systemkonfigura-<br>tion prüfen und anpassen!                                                                                                    | 137        | Neuer BUS-Teilnehmer IPM für<br>Heizkreis erkannt oder angeschlos-<br>sen.                                             |                                                                                                    |
| Störung 11<br>Systemkonfiguration: neuer BUS-Teil-<br>nehmer<br>Neues ISM erkannt, alle ISM gleich-<br>zeitig an Spannung legen und auto-<br>matische Systemkonfiguration<br>starten!   | 131<br>132 | Neuer BUS-Teilnehmer ISM 2<br>erkannt oder angeschlossen.<br>Neuer BUS-Teilnehmer ISM 1<br>erkannt oder angeschlossen. | Siehe Anzeigetext! <sup>1)</sup>                                                                         |
| Störung 12<br>Systemkonfiguration: BUS-Teilneh-<br>mer fehlt<br>ISM1/ISM2 nicht erkannt, Anschluss<br>prüfen!                                                                           | 170<br>171 | Siehe Anzeigetext! <sup>1)</sup>                                                                                       |                                                                                                    |
| Störung 12<br>Systemkonfiguration: BUS-Teilneh-<br>mer fehlt<br>Bisher vorhandenes IPM für Speicher<br>nach der hydraulischen Weiche wird<br>nicht mehr erkannt, Kodierung prü-<br>fen! | 172        | Siehe Anzeigetext! <sup>1)</sup>                                                                                       | Kodierung prüfen und richtig-<br>stellen. Bei IPM im stromlosen<br>Zustand.                              |

1) Der Anzeigetext wird am Regler der die Störung erkannt hat angezeigt. An den anderen Reglern wird stattdessen der Kode angezeigt und entspricht dem Anzeigetext.

| Anzeige (→ Pos. 1, 3 und 4 in Bild 16                                                                                                    | 5)                               |                                                                                 |                                                                                                    |
|----------------------------------------------------------------------------------------------------|----------------------------------|---------------------------------------------------------------------------------|----------------------------------------------------------------------------------------------------|
| Text                                                                                                    | Kode                             | Ursache                                                                         | Abhilfe durch den Fachmann                                                                                   |
| Text<br>Störung 12<br>Systemkonfiguration: BUS-Teilneh-<br>mer fehlt<br>IPM für Speicher nach der hydrauli-<br>schen Weiche nicht erkannt,<br>Anschluss und Kodierung prüfen!<br>Störung 12<br>Systemkonfiguration: BUS-Teilneh-<br>mer fehlt<br>IPM mit Kodierung x nicht erkannt,<br>Anschluss und Kodierung prüfen!<br>Störung 13<br>Sustemkonfiguration, BUS Teilneh- | Kode<br>173<br>178<br>179<br>157 | Ursache<br>Siehe Anzeigetext! <sup>1)</sup><br>Siehe Anzeigetext! <sup>1)</sup> | Abhilfe durch den Fachmann                                                                                   |
| Systemkonfiguration: BUS-Teilneh-<br>mer geändert oder getauscht<br>Systemkonfiguration für Warmwas-<br>serbereitung prüfen oder automati-<br>sche Systemkonfiguration starten!<br>Störung 13<br>Systemkonfiguration: BUS-Teilneh-<br>mer geändert oder getauscht<br>Systemkonfiguration für Heizkreis<br>und Anschlüsse am IPM mit Kodie-<br>rung x prüfen!              | 159                              |                                                                                 |                                                                                                    |
| Störung 14<br>Systemkonfiguration: unzulässiger<br>BUS-Teilnehmer<br>Warmwasserbereitung wird vom<br>Heizgerät gesteuert. Warmwasserbe-<br>reitung über IPM ist funktionslos!                                                                                                    | 117                              | Siehe Anzeigetext! <sup>1)</sup>                                                | Unzulässigen BUS-Teilnehmer<br>identfizieren und von der<br>Anlage entfernen.                                |
| Störung 14<br>Systemkonfiguration: unzulässiger<br>BUS-Teilnehmer<br>IPM für Speicher muss auf Kodierung<br>3 oder höher eingestellt sein.                                                                                                    | 118<br>119                       | Siehe Anzeigetext! <sup>1)</sup>                                                |                                                                                                    |
| Störung 19<br>Speichern der eingestellten Parame-<br>ter nicht möglich!                                                                                                    | 202                              | BUS-Teilnehmer ist konfiguriert,<br>jedoch zur Zeit nicht verfügbar.            | Systemaufbau kontrollieren,<br>Systemkonfiguration prüfen,<br>ggf. anpassen und Parameter<br>neu einstellen. |
| Störung 30<br>Mischertemperaturfühler defekt!                                                                                                    | 7                                | Am IPM angeschlossener Mischer-<br>temperaturfühler (MF) defekt.                | Mischertemperaturfühler (MF)<br>prüfen und ggf. tauschen.                                                    |
| Störung 31<br>Externer Vorlauftemperaturfühler<br>defekt!                                                                                                    | 6                                | Am IPM angeschlossener gemein-<br>samer Temperaturfühler (VF)<br>defekt.        | Gemeinsamen Temperaturfüh-<br>ler (VF) prüfen und ggf. tau-<br>schen.                                        |
| Störung 32<br>Speichertemperaturfühler defekt!                                                                                                    | 8                                | Am IPM angeschlossener Speicher-<br>temperaturfühler (SF) defekt.               | Speichertemperaturfühler<br>(SF) prüfen und ggf. tauschen.                                                   |

1) Der Anzeigetext wird am Regler der die Störung erkannt hat angezeigt. An den anderen Reglern wird stattdessen der Kode angezeigt und entspricht dem Anzeigetext.

| Anzeige (→ Pos. 1, 3 und 4 in Bild 10                                                        | 6)         |                                                                                                    |                                                                                                    |  |  |  |
|----------------------------------------------------------------------------------------------|------------|----------------------------------------------------------------------------------------------------|----------------------------------------------------------------------------------------------------|--|--|--|
| Text                                                                                         | Kode       | Ursache                                                                                                   | Abhilfe durch den Fachmann                                                                                                    |  |  |  |
| Störung 33<br>Temperaturfühler sind falsch ange-<br>schlossen!                               | 20         | Am IPM sind Speichertemperatur-<br>fühler (SF) und Mischertempera-<br>turfühler (MF) angeschlossen.       | Einen der beiden Temperatur-<br>fühler (SF o. MF) entfernen.                                                                                     |  |  |  |
|                                                                                              | 21         | Am IPM sind zwei gemeinsame<br>Temperaturfühler (VF) angeschlos-<br>sen.                                  | Einen gemeinsame Tempera-<br>turfühler (VF) entfernen.                                                                                           |  |  |  |
|                                                                                              | 22         | Am IUM Temperaturfühler ange-<br>schlossen.                                                               | Temperaturfühler entfernen<br>und ggf. Kodierbrücke einset-<br>zen.                                                                              |  |  |  |
| Störung 34<br>Angeschlossene Temperaturfühler<br>und Betriebsart passen nicht zusam-<br>men! | 23         | Am IPM angeschlossene Tempera-<br>turfühler und zugeordnete<br>Betriebsart passen nicht zusam-<br>men.    | Die Temperaturfühler und<br>zugeordnete Betriebsart prü-<br>fen und ggf. anpassen.                                                               |  |  |  |
| Störung 40<br>Temperaturfühler T1 am 1. Kollektor-<br>feld defekt!                           | 101<br>102 | Kurzschluss der Fühlerleitung (T <sub>1</sub> ).<br>Unterbrechung der Fühlerleitung<br>(T <sub>1</sub> ). | Temperaturfühler (T <sub>1</sub> ) prüfen<br>und ggf. tauschen.                                                                                  |  |  |  |
| Störung 41<br>Temperaturfühler T2 am Solarspei-<br>cher unten defekt!                        | 103<br>104 | Kurzschluss der Fühlerleitung (T <sub>2</sub> ).<br>Unterbrechung der Fühlerleitung<br>(T <sub>2</sub> ). | Temperaturfühler (T <sub>2</sub> ) prüfen<br>und ggf. tauschen.                                                                                  |  |  |  |
| Störung 50<br>Solarpumpe blockiert oder Luft im<br>System!                                   | 121        | Solarpumpe (SP) sitzt durch<br>mechanische Blockierung fest.                                              | Schlitzschraube am Pumpen-<br>kopf herausdrehen und Pum-<br>penwelle mit<br>Schraubendreher lösen. Nicht<br>gegen die Pumpenwelle schla-<br>gen! |  |  |  |
|                                                                                              |            | Luft im Solarsystem.                                                                                      | Solarsystem entlüften, ggf.<br>Wärmeträgerflüssigkeit nach-<br>füllen.                                                                           |  |  |  |
| Störung 51<br>Falscher Temperaturfühlertyp ange-<br>schlossen!                               | 122        | Kollektortemperaturfühlertyp als<br>Speichertemperaturfühler (T <sub>2</sub> ) ver-<br>wendet.            | Richtigen Temperaturfühler-<br>typ verwenden. → Technische<br>Daten in Installationsanleitung                                                    |  |  |  |
|                                                                                              | 123        | Speichertemperaturfühlertyp als<br>Kollektortemperaturfühler (T <sub>1</sub> ) ver-<br>wendet.            | des ISM.                                                                                                    |  |  |  |
|                                                                                              | 132        | Temperaturfühlertyp PTC 1000 als<br>Speichertemperaturfühler (T <sub>2</sub> ) ver-<br>wendet.            |                                                                                                    |  |  |  |
|                                                                                              | 133        | Temperaturfühlertyp PTC 1000 als<br>Kollektortemperaturfühler (T <sub>1</sub> ) ver-<br>wendet.           |                                                                                                    |  |  |  |
| Störung 52<br>Temperaturfühler vertauscht!                                                   | 124        | Temperaturfühler (T <sub>1</sub> und T <sub>2</sub> ) ver-<br>tauscht.                                    | Die Temperaturfühler prüfen<br>und ggf. Anschlüsse tauschen.                                                                                     |  |  |  |

| Anzeige (→ Pos. 1, 3 und 4 in Bild 10                                                      | 5)   |                                                                                                    |                                                                                                    |
|--------------------------------------------------------------------------------------------|------|----------------------------------------------------------------------------------------------------|----------------------------------------------------------------------------------------------------|
| Text                                                                                       | Kode | Ursache                                                                                                    | Abhilfe durch den Fachmann                                                                                                    |
| Störung 53<br>Falscher Montageort des Tempera-<br>turfühlers!                              | 125  | Kollektortemperaturfühler (T <sub>1</sub> ) am<br>Kollektorfeldeintritt installiert.                                  | Kollektortemperaturfühler<br>(T <sub>1</sub> ) in der Nähe vom Kollek-<br>torfeldaustritt montieren.                                                                           |
| Störung 54<br>Temperatur für thermische Desinfek-<br>tion im Solarspeicher nicht erreicht! | 145  | Maximaltemperatur für den Solar-<br>speicher zu gering.                                                               | Maximaltemperatur für den<br>Solarspeicher höher einstel-<br>len.                                                                                                    |
|                                                                                            |      | Fördermenge der Desinfektions-<br>pumpe (PE) zu gering.                                                               | Pumpenstufe an der Desinfek-<br>tionspumpe (PE) höher ein-<br>stellen oder wenn möglich<br>Drosselventil weiter öffnen.                                                        |
|                                                                                            |      | Thermische Desinfektion manuell<br>abgebrochen bevor die notwendige<br>Temperatur im Solarspeicher<br>erreicht wurde. | Keine Störung!<br>Störmeldung erscheint nur 5<br>Minuten lang.                                                                                                    |
| Störung 55<br>Solarsystem noch nicht in Betrieb<br>genommen!                               | 146  | Solarsystem ist noch nicht in<br>Betrieb.                                                                             | Solaranlage nach den Unterla-<br>gen der Solaranlage befüllen,<br>entlüften und für die Inbe-<br>triebnahme vorbereiten.<br>Anschließend die Solaranlage<br>in Betrieb setzen. |
| Störung 56                                                                                 | 147  | Pumpe (SP) im manuellen Betrieb.                                                                                      | Parameter für Pumpe oder                                                                                                    |
| Mindestens eine Pumpe / ein Ventil<br>im manuellen Betrieb!                                | 154  | Pumpe (PE) im manuellen Betrieb.                                                                                      | Ventil auf "Automatikbetrieb"<br>zurücksetzen.                                                                                                    |

# 9.2 Störungsbehebung ohne Anzeige

| Beanstandung                                                                  | Ursache                                                                                                    | Abhilfe                                                                                                |
|-------------------------------------------------------------------------------|----------------------------------------------------------------------------------------------------|----------------------------------------------------------------------------------------------------|
| Gewünschte Raumtempe-<br>ratur wird nicht erreicht.                           | Thermostatventil(e) im Führungsraum zu<br>niedrig eingestellt.                                                                 | Thermostatventil(e) ganz öffnen oder durch Handventil(e) ersetzen.                                     |
|                                                                               | Vorlauftemperaturregler am Heizgerät zu<br>niedrig eingestellt.                                                                | Vorlauftemperaturregler höher einstel-<br>len.                                                         |
|                                                                               | Lufteinschluss in der Heizungsanlage.                                                                                          | Heizkörper und Heizungsanlage entlüf-<br>ten.                                                          |
| Gewünschte Raumtempera-<br>tur wird weit überschritten.                       | Montageort des Reglers ist ungünstig,<br>z. B. Außenwand, Fensternähe, Zugluft,<br>                                            | Besseren Montageort für den Regler<br>wählen und vom Fachmann versetzen<br>lassen.                     |
| Zu große Raumtemperatur-<br>schwankungen.                                     | Zeitweilige Einwirkung von Fremdwärme<br>auf den Raum, z. B. durch Sonnenein-<br>strahlung Raumbeleuchtung, TV, Kamin,<br>usw. | Besseren Montageort für den Regler<br>wählen und vom Fachmann versetzen<br>lassen.                     |
| Temperaturanstieg statt<br>Absenkung.                                         | Tageszeit falsch eingestellt.                                                                                                  | Einstellung prüfen.                                                                                    |
| Während Betriebsart "Spa-<br>ren" und/oder "Frost" zu<br>hohe Raumtemperatur. | Hohe Wärmespeicherung des Gebäudes.                                                                                            | Schaltzeit für "Sparen" und/oder "Frost"<br>früher wählen.                                             |
| Falsche oder keine<br>Regelung.                                               | BUS-Verbindung der BUS-Teilnehmer<br>defekt.                                                                                   | Vom Fachmann die BUS-Verbindung ent-<br>sprechend Anschlussplan prüfen und<br>ggf. korrigieren lassen. |
| Es kann nur Automatikbe-<br>trieb eingestellt werden.                         | Betriebsartenschalter defekt.                                                                                                  | Regler vom Fachmann tauschen lassen.                                                                   |
| Warmwasserspeicher wird nicht warm.                                           | Warmwassertemperaturregler am Heiz-<br>gerät zu niedrig eingestellt.                                                           | Warmwassertemperaturregler höher ein-<br>stellen.                                                      |
|                                                                               |                                                                                                    | Gegebenenfalls Eingriff der solaren Opti-<br>mierung reduzieren.                                       |
|                                                                               | Vorlauftemperaturregler am Heizgerät zu<br>niedrig eingestellt.                                                                | Vorlauftemperaturregler am Heizgerät<br>auf Rechtsanschlag einstellen.                                 |
| Heizung während der<br>Nacht.                                                 | Aufheizoptimierung startet die Heizung<br>frühzeitig, um die Wohnung bis zum ein-                                              | Zeitpunkt für die gewünschte Raumtem-<br>peratur später einstellen.                                    |
|                                                                               | gestellten Zeitpunkt auf gewünschte<br>Raumtemperatur zu erwärmen.                                                             | Aufheizoptimierung ausschalten.                                                                        |

Wenn sich die Störung nicht beseitigen lässt:

#### Gerätedaten

 Zugelassenen Fachbetrieb oder Kundendienst anrufen und Störung sowie Geräte-Daten (vom Typschild in der Klappe) mitteilen.

| yp:            |  |
|----------------|--|
| ls             |  |
| Bestellnummer: |  |
|                |  |

Fertigungsdatum (FD...).....

# 10 Energiesparhinweise

- Die Temperatur im Führungsraum (Montageort des Reglers) wirkt als Führungsgröße für den zugeordneten Heizkreis. Deshalb muss die Leistung der Heizkörper im Führungsraum so knapp wie möglich eingestellt werden:
  - Bei Handventilen über die Voreinstellung.
  - Bei ganz geöffneten Thermostatventilen über die Rücklaufverschraubung. Wenn die Thermostatventile im Führungsraum nicht ganz geöffnet sind, drosseln die Thermostatventile eventuell die Wärmezufuhr, obwohl der Regler Wärme fordert.
- Temperatur in den Nebenräumen über Thermostatventile regeln.
- Durch Fremdwärme im Führungsraum (z. B. Sonneneinstrahlung, Kachelofen, usw.) kann die Aufheizung der Nebenräume zu niedrig ausfallen (Heizung bleibt kalt).
- Die Temperaturniveaus und die Schaltzeiten auf das persönliche Temperaturempfinden der Bewohner abstimmen und sinnvoll nutzen.
  - Heizen 🔆 = Komfortables Wohnen
  - Sparen (( = Aktives Wohnen
  - Frost ⋕ = Abwesend oder schlafen.
- Durch Absenken der Raumtemperatur über Sparphasen lässt sich viel Energie sparen: Absenken der Raumtemperatur um 1 K (°C): bis zu 5 % Energieeinsparung. Nicht sinnvoll: Die Raumtemperatur täglich beheizter Räume unter +15 °C absinken zu lassen, sonst strahlen die ausgekühlten Wände weiterhin Kälte ab, die Raumtemperatur wird
- erhöht und so mehr Energie verbraucht als bei gleichmäßiger Wärmezufuhr.
- Gute Wärmedämmung des Gebäudes: Die eingestellte Temperatur für Sparen wird nicht erreicht. Trotzdem wird Energie gespart, weil die Heizung ausgeschaltet bleibt.
   Dann den Schaltpunkt für Sparen früher einstellen.

- Zum Lüften Fenster nicht auf Kippe stehen lassen. Dabei wird dem Raum ständig Wärme entzogen, ohne die Raumluft nennenswert zu verbessern.
- Während des Lüftens Thermostatventil zudrehen oder Betriebsartenschalter auf Frost schalten.
- Die Temperaturniveaus und die Schaltzeiten für die Warmwasserbereitung auf den persönlichen Warmwasserbedarf der Bewohner abstimmen und sinnvoll nutzen.

#### Mit eingeschalteter Aufheizoptimierung:

- Um die Aufheizotpimierung ideal zu nutzen, die Zeitpunkte für das Aufheizen auf die Temperaturniveaus **Sparen** oder **Heizen** möglichst spät wählen.
- Die Aufheizoptimierung lernt die Gegebenheiten im Führungsraum → Kapitel 3.1.1 auf Seite 10.

Bei der ersten Aufheizung kann es zu deutlichen Temperaturabweichungen kommen. Während der ersten Lernphase den Sollwert bis zum Ende der Aufheizung nicht verändern. Nach wenigen Tagen ist der Lernprozess fortgeschritten und die Regelgenauigkeit nimmt zu.

- Temperatur für **Sparen** oder **Frost** möglichst niedrig einstellen.
- Während Sparen oder Frost müssen für den Führungsraum dauerhaft die gleichen Bedingungen herrschen → Kapitel 3.1 auf Seite 10. Bei Veränderung der Bedingungen, kann es mehrere Tage dauern, bis sich die Aufheizoptimierung an die neuen Verhältnisse angepasst hat.

 Wird längere Zeit nicht geheizt, z. B. über das Wochenende, können die Räume so stark auskühlen, dass das Heizgerät diese Räume nicht zum vorgegebenen Zeitpunkt aufheizen kann (Einschaltzeit für Heizgerät maximal 6 Stunden vor dem eingestellten Zeitpunkt für Sparen oder Heizen).

Für diesen Fall den Zeitpunkt entsprechend vorverlegen.

- Warmwasserspeicher nur außerhalb der Aufheizung aufladen, z. B. 30 Minuten nach Heizbeginn.
- Wenn die Heizkörper unangenehm heiß werden, ist die maximale Vorauftemperatur am Heizgerät entsprechend zu reduzieren.

#### Solaroptimierung

Beim FR 110 den **Optimierungseinfluss Warm**wasser durch einstellen eines Wertes zwischen 1 K bis 20 K aktivieren → Kapitel 6.6 auf Seite 34. Falls der Eingriff durch den **Optimierungsein**fluss Warmwasser zu stark ist, den Wert stufenweise reduzieren.

# 11 Umweltschutz

Umweltschutz ist ein Unternehmensgrundsatz der Bosch Gruppe.

Qualität der Erzeugnisse, Wirtschaftlichkeit und Umweltschutz sind für uns gleichrangige Ziele. Gesetze und Vorschriften zum Umweltschutz werden strikt eingehalten.

Zum Schutz der Umwelt setzen wir unter Berücksichtigung wirtschaftlicher Gesichtspunkte bestmögliche Technik und Materialien ein.

#### Verpackung

Bei der Verpackung sind wir an den länderspezifischen Verwertungssystemen beteiligt, die ein optimales Recycling gewährleisten. Alle verwendeten Verpackungsmaterialien sind umweltverträglich und wiederverwertbar.

#### Altgerät

Altgeräte enthalten Wertstoffe, die einer Wiederverwertung zugeführt werden sollten. Die Baugruppen sind leicht zu trennen und die Kunststoffe sind gekennzeichnet. Somit können die verschiedenen Baugruppen sortiert und dem Recycling bzw. der Entsorgung zugeführt werden.

# 12 Individuelle Einstellungen der Zeitprogramme

Hier sind die Grundeinstellungen und persönliche Einstellungen der Zeitprogramme zusammengefasst.

### 12.1 Heizprogramm für den zugeordneten Heizkreis

Das Einstellen der Heizprogramme ist im Kapitel 6.3 auf Seite 27 beschrieben.

| 1111      |              |         | P1 |       | P2                 |       | P3 |       | P4                 |       | P5 |       | P6 |       |
|-----------|--------------|---------|----|-------|--------------------|-------|----|-------|--------------------|-------|----|-------|----|-------|
|           | l            |         | °C | t     | °C                 | t     | °C | t     | °C                 | t     | °C | t     | °C | t     |
|           | ttag         | Mo - Do | ☆  | 06:00 | $\langle$          | 08:00 | ☆  | 12:00 | *                  | 22:00 | -  | -     | -  | -     |
|           | vormi        | Fr      | ☆  | 06:00 | $\langle$          | 08:00 | ☆  | 12:00 | *                  | 23:30 | -  | -     | -  | -     |
|           | tags         | Sa      | ☆  | 07:00 | ₩                  | 23:30 | -  | -     | -                  | -     | -  | -     | -  | -     |
|           | Halb         | So      | ☆  | 08:00 | ₩                  | 22:00 | -  | -     | -                  | -     | -  | -     | -  | -     |
|           | ittag        | Mo - Do | *  | 07:00 | $\langle\!\langle$ | 12:00 | *  | 17:00 | ₩                  | 22:00 | -  | -     | -  | -     |
|           | achm         | Fr      | ☆  | 07:00 | $\langle$          | 12:00 | ☆  | 17:00 | *                  | 23:30 | -  | -     | -  | -     |
| en        | ags n        | Sa      | ☆  | 07:00 | *                  | 23:30 | -  | -     | -                  | -     | -  | -     | -  | -     |
| Kopier    | Halbt        | So      | *  | 08:00 | ₩                  | 22:00 | -  | -     | -                  | -     | -  | -     | -  | -     |
| zum ł     |              | Mo - Do | ☆  | 06:00 | $\langle\!\langle$ | 08:00 | ☆  | 17:00 | *                  | 22:00 | -  | -     | -  | -     |
| ogramme z | Ganztags     | Fr      | ☆  | 06:00 | $\langle\!\langle$ | 08:00 | ☆  | 17:00 | ₩                  | 23:30 | -  | Ι     | -  | -     |
|           |              | Sa      | ☆  | 07:00 | ₩                  | 23:30 | -  | -     | -                  | -     | -  | -     | -  | -     |
| leizpr    |              | So      | ☆  | 08:00 | ₩                  | 22:00 | -  | -     | -                  | -     | -  | -     | -  | -     |
| ilte F    | ssen         | Mo - Do | *  | 06:00 | $\langle\!\langle$ | 08:00 | *  | 12:00 | $\langle\!\langle$ | 13:00 | ☆  | 17:00 | *  | 22:00 |
| geste     | ttage        | Fr      | ☆  | 06:00 | $\langle$          | 08:00 | ☆  | 12:00 | $\langle$          | 13:00 | ☆  | 17:00 | ₩  | 23:30 |
| orein     | şs, Mi       | Sa      | ☆  | 07:00 | *                  | 23:30 | -  | -     | -                  | -     | -  | -     | -  | -     |
| >         | Ganztag      | So      | *  | 08:00 | *                  | 22:00 | -  | -     | -                  | -     | -  | -     | -  | -     |
|           | ung)         | Mo - Do | ☆  | 06:00 | *                  | 22:00 | -  | -     | -                  | -     | -  | -     | -  | -     |
|           | nstell       | Fr      | ☆  | 06:00 | *                  | 23:30 | -  | -     | -                  | -     | -  | -     | -  | -     |
|           | undei        | Sa      | ☆  | 07:00 | *                  | 23:30 | -  | -     | -                  | -     | -  | -     | -  | -     |
|           | Familie (Gru | So      | *  | 08:00 | *                  | 22:00 | -  | -     | -                  | -     | -  | -     | -  | -     |

|                  | E        |            |    | P1    |                    | P2    |    | P3 |    | P4 |    | P5 |    | P6 |
|------------------|----------|------------|----|-------|--------------------|-------|----|----|----|----|----|----|----|----|
|                  |          |            | °C | t     | °C                 | t     | °C | t  | °C | t  | °C | t  | °C | t  |
| um Kopieren      | icht     | Mo - Do    | ☆  | 04:00 | *                  | 22:00 | -  | -  | -  | -  | -  | -  | -  | -  |
|                  | ühsch    | Fr         | ☆  | 04:00 | *                  | 23:00 | -  | -  | -  | -  | -  | -  | -  | -  |
|                  | ie, Fr   | Sa         | ☆  | 07:00 | *                  | 23:00 | -  | -  | -  | -  | -  | -  | -  | -  |
|                  | Famil    | So         | *  | 07:00 | ₩                  | 22:00 | -  | -  | -  | -  | -  | -  | -  | -  |
| me zı            | hicht    | Mo - Do    | ☆  | 06:00 | *                  | 23:30 | -  | -  | -  | -  | -  | -  | -  | -  |
| gram             | ätsch    | Fr         | ☆  | 06:00 | ₩                  | 23:30 | -  | -  | I  | -  | I  | -  | -  | -  |
| izpro            | ie, Sp   | Sa         | ☆  | 07:00 | *                  | 23:30 | -  | -  | -  | -  | -  | -  | -  | -  |
| llte He          | Famili   | So         | *  | 08:00 | ₩                  | 23:30 | -  | -  | -  | -  | -  | -  | -  | -  |
| geste            |          | Mo - Do    | ☆  | 07:00 | $\langle\!\langle$ | 23:00 | -  | -  | -  | -  | -  | -  | -  | -  |
| Vorein           | Senioren | Fr         | *  | 07:00 | $\langle\!\langle$ | 23:00 | -  | -  | -  | -  | -  | -  | -  | -  |
|                  |          | Sa         | ☆  | 07:00 | $\langle\!\langle$ | 23:00 | -  | -  | -  | -  | -  | -  | -  | -  |
|                  |          | So         | ☆  | 07:00 | $\langle$          | 23:00 | -  | -  | -  | -  | -  | -  | -  | -  |
|                  |          | Alle Tage  |    |       |                    |       |    |    |    |    |    |    |    |    |
| is.              |          | Mo - Fr    |    |       |                    |       |    |    |    |    |    |    |    |    |
| izkre            |          | Sa - So    |    |       |                    |       |    |    |    |    |    |    |    |    |
| ng He            |          | Montag     |    |       |                    |       |    |    |    |    |    |    |    |    |
| tellur           |          | Dienstag   |    |       |                    |       |    |    |    |    |    |    |    |    |
| ersönliche Einst |          | Mittwoch   |    |       |                    |       |    |    |    |    |    |    |    |    |
|                  | ë        | Donnerstag |    |       |                    |       |    |    |    |    |    |    |    |    |
|                  | Nam      | Freitag    |    |       |                    |       |    |    |    |    |    |    |    |    |
| д.               |          | Samstag    |    |       |                    |       |    |    |    |    |    |    |    |    |
|                  |          | Sonntag    |    |       |                    |       |    |    |    |    |    |    |    |    |

# 12.2 Warmwasserprogramm

Das Einstellen des Warmwasserprogramms ist im Kapitel 6.4 auf Seite 29 beschrieben.

| -        |                 |    | P1    |    | P2    |    | P3 | P4 |   | P5 |   | P6 |   |
|----------|-----------------|----|-------|----|-------|----|----|----|---|----|---|----|---|
|          |                 | °C | t     | °C | t     | °C | t  | °C | t | °C | t | °C | t |
| gung     | Mo - Do         | 60 | 05:00 | 15 | 23:00 | -  | -  | -  | _ | -  | _ | -  | - |
| nstellu  | Fr              | 60 | 05:00 | 15 | 23:00 | -  | -  | -  | _ | -  | _ | -  | - |
| ndeir    | Sa              | 60 | 06:00 | 15 | 23:00 | -  | -  | -  | - | -  | - | -  | - |
| Grui     | So              | 60 | 07:00 | 15 | 23:00 | -  | -  | -  | - | -  | - | -  | - |
|          | Alle Tage       |    |       |    |       |    |    |    |   |    |   |    |   |
|          | Mo - Fr         |    |       |    |       |    |    |    |   |    |   |    |   |
| b0       | Sa - So         |    |       |    |       |    |    |    |   |    |   |    |   |
| ellung   | Montag          |    |       |    |       |    |    |    |   |    |   |    |   |
| Einste   | Dienstag        |    |       |    |       |    |    |    |   |    |   |    |   |
| che E    | Mittwoch        |    |       |    |       |    |    |    |   |    |   |    |   |
| ersönlic | Donners-<br>tag |    |       |    |       |    |    |    |   |    |   |    |   |
| ₫.       | Freitag         |    |       |    |       |    |    |    |   |    |   |    |   |
|          | Samstag         |    |       |    |       |    |    |    |   |    |   |    |   |
|          | Sonntag         |    |       |    |       |    |    |    |   |    |   |    |   |

### 12.3 Warmwasser Zirkulationsprogramm

Das Einstellen des Zirkulationsprogramms ist im Kapitel 6.4 auf Seite 29 beschrieben.

| -     |            | P1  |       | P2  |       | P3 |   |   | P4 | P5 |   | P6 |   |
|-------|------------|-----|-------|-----|-------|----|---|---|----|----|---|----|---|
|       |            |     | t     |     | t     |    | t |   | t  |    | t |    | t |
| gung  | Mo - Do    | Ein | 06:00 | Aus | 23:00 | -  | - | - | -  | -  | - | -  | _ |
| stell | Fr         | Ein | 06:00 | Aus | 23:00 | -  | - | - | -  | -  |   |    | _ |
| ndeir | Sa         | Ein | 07:00 | Aus | 23:00 | -  | - | - | -  | -  |   |    | - |
| Grui  | So         | Ein | 08:00 | Aus | 23:00 | -  | - | - | -  | -  | - | -  | - |
|       | Alle Tage  |     |       |     |       |    |   |   |    |    |   |    |   |
|       | Mo - Fr    |     |       |     |       |    |   |   |    |    |   |    |   |
| ള     | Sa - So    |     |       |     |       |    |   |   |    |    |   |    |   |
| tellu | Montag     |     |       |     |       |    |   |   |    |    |   |    |   |
| Eins  | Dienstag   |     |       |     |       |    |   |   |    |    |   |    |   |
| liche | Mittwoch   |     |       |     |       |    |   |   |    |    |   |    |   |
| rsönl | Donnerstag |     |       |     |       |    |   |   |    |    |   |    |   |
| Ре    | Freitag    |     |       |     |       |    |   |   |    |    |   |    |   |
|       | Samstag    |     |       |     |       |    |   |   |    |    |   |    |   |
|       | Sonntag    |     |       |     |       |    |   |   |    |    |   |    |   |

# Index

# A

| Abmessungen10Abwesenheit15Allgemeine Einstellungen25, 33Altgerät54Angaben zum Gerät |
|-------------------------------------------------------------------------------------|
| - Lieferumfang 7                                                                    |
|                                                                                     |
| - Technische Daten8                                                                 |
| - Zubehör                                                                           |
| Aufheizoptimierung 27, 41, 52                                                       |
| Automatikbetrieb einstellen                                                         |

# В

| Bedienelemente                         |
|----------------------------------------|
| Bedienung                              |
| - allgemeine Bedienhinweise            |
| - Betriebsart für Heizung ändern15, 16 |
| - Betriebsart Warmwasser ändern 16     |
| - Heiztemperatur einstellen            |
| - Menüs                                |
| - Programmieren17                      |
| - Raumtemperatur ändern15, 28          |
| Betriebsart ändern15                   |
| Betriebsarten                          |
| BUS-Leitungen12                        |
| BUS-Teilnehmer                         |

# D

| Datum einstellen             | 3 |
|------------------------------|---|
| Dauerfrostschutz einstellen1 | 6 |
| Dauerheizen einstellen1      | 6 |
| Dauersparen einstellen1      | 6 |
| Drehknopf                    | 7 |

# Ε

| Einstellungen zurücksetzen       |
|----------------------------------|
| Elektrischer Anschluss 12        |
| - Verbindung der Busteilnehmer12 |
| Energiesparhinweise              |
| Entsorgung11, 54                 |

# F

| Fachmann-Ebene                  |
|---------------------------------|
| - Heizungsparameter             |
| - Kundendienst-Adresse          |
| - Solarsystem konfigurieren     |
| - Solarsystemparameter          |
| - System-Info                   |
| - Systemkonfiguration           |
| - Systemstörungen               |
| Fehleranzeige                   |
| Fehlersuche                     |
| Frostschutzbetrieb einstellen16 |

# G

| Gangreserve          | <br> |  | <br>   |   |    | •  |    |      |    | . 7 |
|----------------------|------|--|--------|---|----|----|----|------|----|-----|
| gemischten           | <br> |  | <br>   |   |    |    |    |      |    | 31  |
| gemischter Heizkreis |      |  | <br>   |   |    |    |    | 8, 9 | Э, | 31  |
| Grundeinstellungen   | <br> |  | <br>21 | , | 22 | ., | 35 | , 37 | 7, | 42  |

# Η

| Hauptmenü                          |
|------------------------------------|
| - Allgemeine Einstellungen         |
| - Heizung                          |
| - Solar                            |
| - Urlaub                           |
| - Warmwasser                       |
| Haus verlassen                     |
| Heizbeginn einstellen27            |
| Heizbetrieb einstellen16           |
| Heizen                             |
| Heizgerät                          |
| - Ausstattung7                     |
| - Einstellungen 27, 29, 40         |
| - Störung                          |
| Heizkörper52                       |
| Heizkreis                          |
| - gemischt8, 31                    |
| - ungemischt                       |
| Heizprogramm23, 27                 |
| Heizprogramm ändern27              |
| Heiztemperatur einstellen28        |
| Heizung wärmer/kälter einstellen27 |

# I

| Inbetriebnahme (nur für den Fachmann)14<br>Individuelle Zeitprogramme (Tabelle)55 |
|-----------------------------------------------------------------------------------|
| Info                                                                              |
| Informationen zur Anleitung5                                                      |
| Instalation 100/FR 11010                                                          |
| Installation                                                                      |
| - Zubehör11                                                                       |

# Κ

| Kachelofen<br>Kälter |               |      | 52         |
|----------------------|---------------|------|------------|
| - Heizung            |               |      | 15, 27, 28 |
| - Warmwa             | sser          |      |            |
| Kodieren de          | r BUS-Teilnel | hmer |            |
| Kundendien           | st-Adresse .  |      | 39, 45     |

# L

| Lieferumfang | .7 |
|--------------|----|
| Löschen      | 20 |
| Lüften       | 52 |

# Μ

| Menü                               |
|------------------------------------|
| - Fachmann-Ebene                   |
| - Heizungsparameter                |
| - Kundendienst-Adresse             |
| - Solarsystem konfigurieren 38, 42 |
| - Solarsystemparameter             |
| - System-Info                      |
| - Systemkonfiguration              |
| - Systemstörungen                  |
| - Hauptmenü                        |
| - Allgemeine Einstellungen 25, 33  |
| - Heizung 23, 27                   |
| - Solar                            |
| - Urlaub 22, 26                    |
| - Warmwasser                       |
| - Info                             |
| - Navigieren durch die Ebenen17    |
| Menüstruktur 22, 35, 37            |
| Montage                            |
| - Zubehör                          |
| Montage 100/FR 11010               |
| Montageort10                       |
|                                    |

# Ν

| Nachtbetrieb (Sparen)           | 28 |
|---------------------------------|----|
| Navigieren durch die Menüebenen | 17 |

# Ρ

| Powermodul IPM 2 (Zubehör)                   | Э |
|----------------------------------------------|---|
| Programmieren                                |   |
| - Datum einstellen 33                        | 3 |
| - Fachmann-Ebene 37                          | 7 |
| - Heizprogramm einstellen 27                 | 7 |
| - Löschen 20                                 | ) |
| - Rücksetzen auf Grundeinstellungen          |   |
| - alle Einstellungen 21                      | L |
| - ein Programm 20                            | ) |
| - Sommer-/Winterzeit einstellen 33           | 3 |
| - Sprache einstellen 33                      | 3 |
| - Uhrzeit einstellen 33                      | 3 |
| - Urlaubsprogramm einstellen 26              | õ |
| - Warmwasserprogramm einstellen 29           | 9 |
| - Zeitprogramm für Zirkulationspumpe einstel | - |
| len                                          | L |

# R

| Raumtemperatur ändern | 28  |
|-----------------------|-----|
| Raumtemperaturfühler  | 40  |
| Recycling             | 54  |
| Regelqualität         | 10  |
| Reglermeldungen       | 46  |
| Reinigung             | . 8 |
| Reset                 |     |
| - alle Einstellungen  | 21  |
| - ein Programm        | 20  |
|                       |     |

# S

| -                                          |
|--------------------------------------------|
| Sicherheitshinweise                        |
| Solarmodul für Heizungsunterstützung ISM 2 |
| (Zubehör) 9                                |
| Solarprogramm                              |
| Sommer-/Winterzeit einstellen 33           |
| Sonneneinstrahlung 51, 52                  |
| Sparbetrieb einstellen 16                  |
| Sprache einstellen 33                      |
| Störungen                                  |
| - Heizgerät 46                             |
| Störungsbehebung 46                        |
| Stromausfall 7                             |
| Symbole 3                                  |
| Systemstörungen 39, 45                     |
|                                            |

# Т

| Taste                              |
|------------------------------------|
| Tastensperre                       |
| Technische Daten 8                 |
| Thermische Desinfektion 26, 32, 43 |
| Thermostatventile                  |

# U

| Uhrzeit einstellen     |
|------------------------|
| Umweltschutz           |
| Ungemischter Heizkreis |
| Urlaubsprogramm        |

# V

```
Verpackung .....11, 54
```

# W

| Wandmontage10                     |
|-----------------------------------|
| Wärmer                            |
| - Heizung 15, 27, 28              |
| - Warmwasser                      |
| Warmwasserprogramm24, 29          |
| Werkseinstellungen 21, 22, 35, 37 |
| Wiederverwertung54                |
| Wohnung verlassen15               |

# Ζ

| Zeiten für Warmwasserbereitung 2 | 29 |
|----------------------------------|----|
| Zirkulation                      | 31 |
| Zubehör8, 1                      | 1  |
| Zurücksetzen                     |    |
| - alle Einstellungen 2           | 21 |
| ein Programm 2                   | 20 |

# Notizen

# Notizen

# Wie Sie uns erreichen...

#### DEUTSCHLAND

**BBT Thermotechnik GmbH** Junkers Deutschland Postfach 1309

Postfach 1309 D-73243 Wernau www.junkers.com Technische Beratung/ Ersatzteilberatung Telefon(0 18 03) 337 330\*

Info-Dienst (Für Informationsmaterial) Telefon(0 18 03) 337 333\* Telefax (0 18 03) 337 332\* Junkers.Infodienst@de.bosch.com

Innendienst Handwerk/ Schulungsannahme Telefon(0 18 03) 337 335\* Telefax(0 18 03) 337 336\* Junkers.Handwerk@de.bosch.com

#### Kundendienstannahme (24-Stunden-Service) Telefon(0 18 03) 337 337\* Telefax(0 18 03) 337 339\* Junkers.Kundendienstauftrag@de.bosch.com

Extranet-Support hilfe@junkers-partner.de

 \* alle Anrufe 0,09 Euro/min aus dem deutschen Festnetz

# ÖSTERREICH

#### **Robert Bosch AG**

Geschäftsbereich Thermotechnik Hüttenbrennergasse 5 A-1030 Wien Telefon(01) 7 97 22-80 21 Telefax(01) 7 97 22-80 99 junkers.rbos@at.bosch.com www.junkers.at

#### Kundendienstannahme (24-Stunden-Service) Telefon(08 10) 81 00 90 (Ortstarif)

#### SCHWEIZ

Vertrieb: **Tobler Haustechnik AG** Steinackerstraße 10 CH-8902 Urdorf Service: Sixmadun AG Bahnhofstrasse 25 CH-4450 Sissach info@sixmadun.ch www.sixmadun.ch

Servicenummer Telefon 0842 840 840

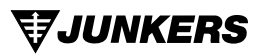

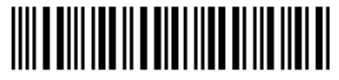

067206133581